# Configuratie ISE 2.7 pxGrid CCV 3.1.0-integratie

## Inhoud

| Inleiding                                                                                   |
|---------------------------------------------------------------------------------------------|
| Voorwaarden                                                                                 |
| Vereisten                                                                                   |
| Gebruikte componenten                                                                       |
| Configureren                                                                                |
| Stroomdiagram op hoog niveau                                                                |
| <u>Configuraties</u>                                                                        |
| <u>1. Schakel pxGrid-tests op een van de PSN's in</u>                                       |
| 2. Configureer endpoint aangepaste kenmerken op ISE                                         |
| 3. Profielbeleid instellen met behulp van aangepaste kenmerken                              |
| 4. Aangepaste kenmerken voor het opstellen van profielen inschakelen                        |
| 5. Configuratie van automatische goedkeuring voor PxGrid-clients                            |
| 6. CCV-certificaat exporteren                                                               |
| 7. CCV-identiteitsbewijs uploaden naar ISE Trusted Store                                    |
| 8. genereert certificaat voor CCV                                                           |
| 9. Downloadcertificaatketen in PKCS12-formaat                                               |
| 10. ISE-integratiedetails op CCV configureren                                               |
| 11. Upload certificaatketen op CSV en start integratie.                                     |
| Verifiëren                                                                                  |
| <u>CCV-integratieverificatie</u>                                                            |
| ISE-integratieverificatie                                                                   |
| Controleer CCV-groepswijziging                                                              |
| Problemen oplossen                                                                          |
| Debugs op ISE inschakelen                                                                   |
| Debugs op CCV inschakelen                                                                   |
| Bulkdownloads                                                                               |
| Niet alle endpoints worden op ISE gemaakt                                                   |
| Asset Group is niet beschikbaar op ISE                                                      |
| De updates van de Endpoint Group worden niet op ISE weerspiegeld                            |
| Een groep verwijderen uit CCV is niet uit ISE verwijderen                                   |
| CCV zakt af van webclients                                                                  |
| ISE-integratie met CCV TrustSec Use Case                                                    |
| Topologie en de stroom                                                                      |
| Configureren                                                                                |
| <u>1. Instellen van schaalbare groepstypen op ISE</u>                                       |
| 2. Profielbeleid instellen met aangepaste kenmerken voor groep 2                            |
| 3. Het machtigingsbeleid configureren om SGT's toe te wijzen op basis van Endpoint Identity |
| Group op ISE                                                                                |
| Verifiëren                                                                                  |

1. Endpoints voor verificatie op basis van CCV-groep 1

2. beheerder wijzigt de groep
 3-6. Effect van verandering van endpointgroepen op CCV
 Bijlage
 Configuratie van switchvertrouwenSEC-gerelateerde

## Inleiding

Dit document beschrijft hoe u Identity Services Engine (ISE) 2.7 kunt configureren en problemen oplossen met de integratie van Cisco Cyber Vision (CCV) 3.1.0 via Platform Exchange Grid v2 (pxGrid). CCV wordt geregistreerd met pxGrid v2 als uitgever en publiceert informatie over endpointkenmerken naar ISE voor IOTASSET-woordenboek.

## Voorwaarden

### Vereisten

Cisco raadt u aan basiskennis van deze onderwerpen te hebben:

- ISE
- Cisco Cyber Vision

### Gebruikte componenten

De informatie in dit document is gebaseerd op de volgende software- en hardwareversies:

- Cisco ISE versie 2.7 Patch 1
- Cisco Cyber Vision versie 3.1.0
- Industriële Ethernet-switch IE-4000-4TC4G-E met S/w 15.2(6)E

De informatie in dit document is gebaseerd op de apparaten in een specifieke laboratoriumomgeving. Alle apparaten die in dit document worden beschreven, hadden een opgeschoonde (standaard)configuratie. Als uw netwerk levend is, zorg er dan voor dat u de mogelijke impact van om het even welke opdracht begrijpt.

## Configureren

### Stroomdiagram op hoog niveau

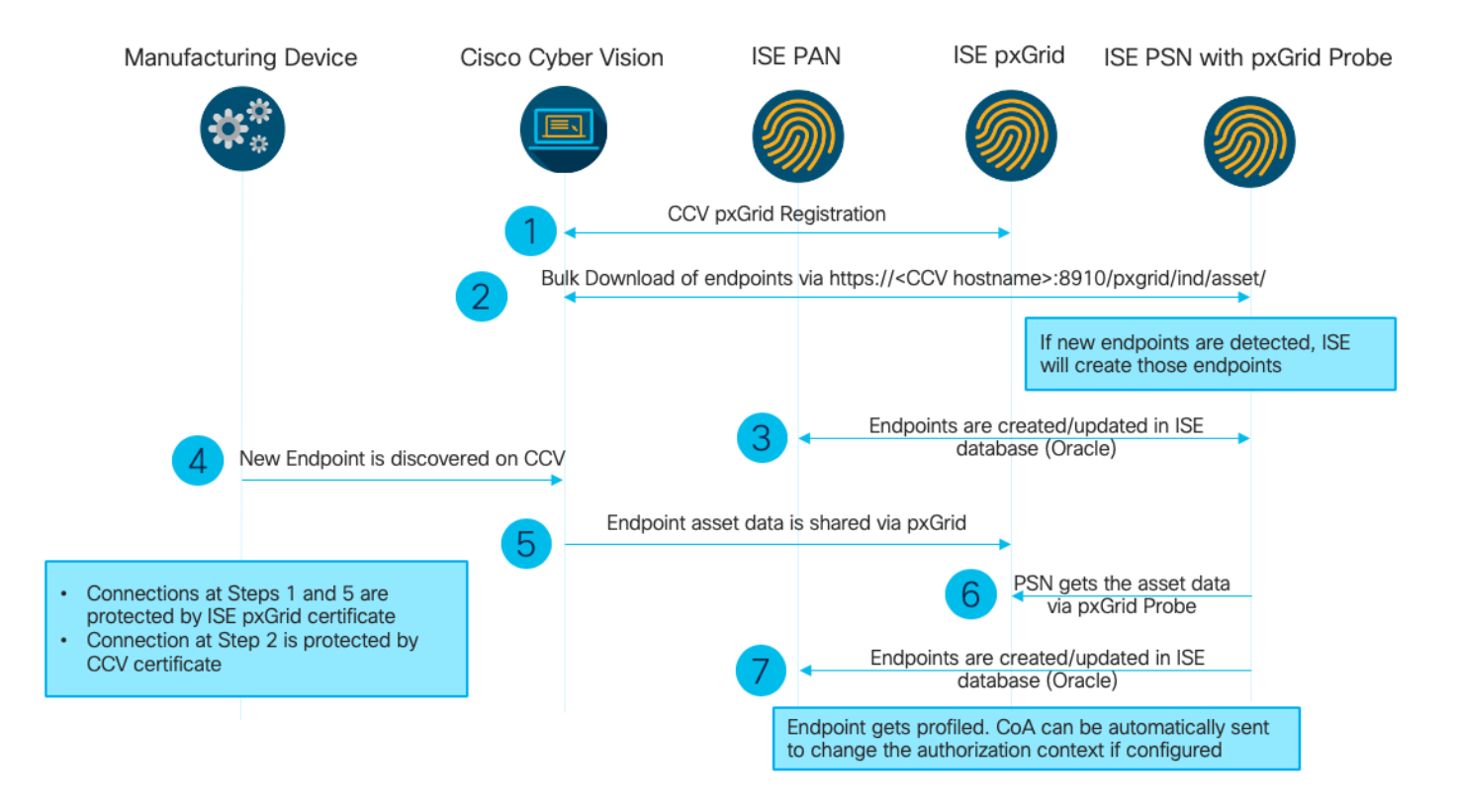

Deze ISE-implementatie wordt in de instellingen gebruikt.

| Deployment Nodes           |                                                    |                |                   |
|----------------------------|----------------------------------------------------|----------------|-------------------|
| 🖋 Edit 🔯 Register 🦁 Syncup | 💋 Deregister                                       |                |                   |
| Hostname                   | Personas                                           | Role(s)        | Services          |
| ISE27-1ek                  | Administration, Monitoring, Policy Service, pxGrid | PRI(A), PRI(M) | ALL               |
| ISE27-2ek                  | Administration, Monitoring, Policy Service         | SEC(A), SEC(M) | SESSION, PROFILER |

ISE 2.7-1ek is Primair Admin Node (PAN) en PxGrid-knooppunt.

ISE 2.7-2ek is Policy Service Node (PSN) met PxGrid-sonde ingeschakeld.

Dit zijn de stappen die overeenkomen met het eerder genoemde diagram.

1. CCV registreert activaTopic op ISE via PxGrid versie 2. Overeenkomstige stammen van CCV:

Opmerking: Om de pxGrid-logbestanden op CCV te bekijken, geeft u de volgende opdracht journalist-u pxgrid-agent uit.

```
root@center:~# journalctl -u pxgrid-agent -f
Jun 24 13:31:03 center pxgrid-agent-start.sh[1310]: pxgrid-agent RPC server listening to:
    '/tmp/pxgrid-agent.sock' [caller=main.go:102]
Jun 24 13:31:03 center pxgrid-agent-start.sh[1310]: pxgrid-agent Request
    path=/pxgrid/control/AccountActivate body={}
    [caller=control.go:127]
Jun 24 13:31:03 center pxgrid-agent-start.sh[1310]: pxgrid-agent Account activated
    [caller=pxgrid.go:76]
Jun 24 13:31:03 center pxgrid-agent-start.sh[1310]: pxgrid-agent Request
    path=/pxgrid/control/ServiceRegister
    body={"name":"com.cisco.endpoint.asset","properties":{"assetTopic":"/topic/com.cisco.endpoint.as
```

#### set

Jun 24 13:31:03 center pxgrid-agent-start.sh[1310]: pxgrid-agent Service registered, ID: 4b9af94b-9255-46df-b5ef-24bdbba99f3a [caller=pxgrid.go:94] Jun 24 13:31:03 center pxgrid-agent-start.sh[1310]: pxgrid-agent Request path=/pxgrid/control/ServiceLookup body={"name":"com.cisco.ise.pubsub"} [caller=control.go:127] Jun 24 13:31:03 center pxgrid-agent-start.sh[1310]: pxgrid-agent Request path=/pxgrid/control/AccessSecret body={"peerNodeName":"com.cisco.ise.pubsub"} [caller=control.go:127] Jun 24 13:31:03 center pxgrid-agent-start.sh[1310]: pxgrid-agent Websocket connect url=wss://ISE27-1ek.example.com:8910/pxgrid/ise/pubsub [caller=endpoint.go:102] Jun 24 13:31:03 center pxgrid-agent-start.sh[1310]: pxgrid-agent STOMP CONNECT host=10.48.17.86 [caller=endpoint.go:111] Jun 24 13:33:27 center pxgrid-agent-start.sh[1310]: pxgrid-agent API: getSyncStatus [caller=sync\_status.go:34] Jun 24 13:33:28 center pxgrid-agent-start.sh[1310]: pxgrid-agent Cyber Vision is in sync with ISE [caller=assets.go:67] Jun 24 13:36:03 center pxgrid-agent-start.sh[1310]: pxgrid-agent Request path=/pxgrid/control/ServiceReregister body={"id":"4b9af94b-9255-46df-b5ef-24bdbba99f3a"} [caller=control.go:127]

#### 2. ISE PSN met de PxGrid-sonde is ingeschakeld en kan bestaande pxGrid-activa (**profiler.log**) in één grote hoeveelheid downloaden:

2020-06-24 13:41:37,091 DEBUG [ProfilerINDSubscriberPoller-56-thread-1][] cisco.profiler.infrastructure.probemgr.INDSubscriber -::::- Looking for new publishers ... 2020-06-24 13:41:37,104 DEBUG [ProfilerINDSubscriberPoller-56-thread-1][] cisco.profiler.infrastructure.probemgr.INDSubscriber -::::- Existing services are: [Service [name=com.cisco.endpoint.asset, nodeName=cv-jens, properties={assetTopic=/topic/com.cisco.endpoint.asset, restBaseUrl=https://Center:8910/pxgrid/ind/asset/, wsPubsubService=com.cisco.ise.pubsub}]] 2020-06-24 13:41:37,104 INFO [ProfilerINDSubscriberPoller-56-thread-1][] cisco.profiler.infrastructure.probemgr.INDSubscriber -::::- New services are: [] 2020-06-24 13:41:37,114 INFO [ProfilerINDSubscriberPoller-56-thread-1][] cisco.profiler.infrastructure.probemgr.INDSubscriber -::::- NODENAME:cv-jens 2020-06-24 13:41:37,114 INFO [ProfilerINDSubscriberPoller-56-thread-1][] cisco.profiler.infrastructure.probemgr.INDSubscriber -::::- REQUEST BODY{"offset":"0","limit":"500"} 2020-06-24 13:41:37,158 INFO [ProfilerINDSubscriberPoller-56-thread-1][] cisco.profiler.infrastructure.probemgr.INDSubscriber -::::- Response status={}200 2020-06-24 13:41:37,159 INFO [ProfilerINDSubscriberPoller-56-thread-1][] cisco.profiler.infrastructure.probemgr.INDSubscriber -::::- Content: {OUT\_OF\_SYNC} 2020-06-24 13:41:37,159 INFO [ProfilerINDSubscriberPoller-56-thread-1][] cisco.profiler.infrastructure.probemgr.INDSubscriber -::::- Status is :{OUT\_OF\_SYNC} 2020-06-24 13:41:37,159 DEBUG [ProfilerINDSubscriberPoller-56-thread-1][] cisco.profiler.infrastructure.probemgr.INDSubscriber -::::-Static set after adding new services: [Service [name=com.cisco.endpoint.asset, nodeName=cv-jens, properties={assetTopic=/topic/com.cisco.endpoint.asset, restBaseUrl=https://Center:8910/pxgrid/ind/asset/, wsPubsubService=com.cisco.ise.pubsub}]]] 2020-06-24 13:41:37,169 INFO [ProfilerINDSubscriberBulkRequestPool-77-thread-1][] cisco.profiler.infrastructure.probemgr.INDSubscriber -::::- NODENAME:cv-jens 2020-06-24 13:41:37,169 INFO [ProfilerINDSubscriberBulkRequestPool-77-thread-1][] cisco.profiler.infrastructure.probemgr.INDSubscriber -::::- REQUEST BODY{ "offset": "0", "limit": "500" } 2020-06-24 13:41:37,600 INFO [ProfilerINDSubscriberBulkRequestPool-77-thread-1][] cisco.profiler.infrastructure.probemgr.INDSubscriber -::::- Response status={}200 2020-06-24 13:41:37,604 INFO [ProfilerINDSubscriberBulkRequestPool-77-thread-1][] cisco.profiler.infrastructure.probemgr.INDSubscriber -::::- Content: {"assets":[{"assetId":"88666e21-6eba-5c1e-b6a9-930c6076119d","assetName":"Xerox 0:0:0", "assetIpAddress":"",

#### "assetMacAddress":"00:00:00:00:00","assetVendor":"XEROX

3. Endpoints worden aan de PSN toegevoegd met behulp van pxGrid-sonde en PSN verzend persing naar de PAN om deze endpoints (**profiler.log**) op te slaan. Endpoints die op ISE zijn gemaakt, kunnen in endpointdetails worden bekeken onder Context Visibility.

```
2020-06-24 13:41:37,677 DEBUG [ProfilerINDSubscriberBulkRequestPool-77-thread-1][]
cisco.profiler.infrastructure.probemgr.INDSubscriber -::::- mac address is :28:63:36:1e:10:05ip
address is :192.168.105.150
2020-06-24 13:41:37,677 DEBUG [ProfilerINDSubscriberBulkRequestPool-77-thread-1][]
cisco.profiler.infrastructure.probemgr.INDSubscriber -::::- sending endpoint to
forwarder{ "assetId":
"01c8f9dd-8538-5eac-a924-d6382ce3df2d","assetName":"Siemens
192.168.105.150", "assetIpAddress": "192.168.105.150",
"assetMacAddress":"28:63:36:1e:10:05", "assetVendor":"Siemens
AG", "assetProductId": "", "assetSerialNumber": "",
"assetDeviceType":"","assetSwRevision":"","assetHwRevision":"","assetProtocol":"ARP,
S7Plus", "assetCustomAttributes":[],
"assetConnectedLinks":[]}
2020-06-24 13:41:37,677 INFO [ProfilerINDSubscriberBulkRequestPool-77-thread-1][]
cisco.profiler.infrastructure.probemgr.Forwarder -::::- Forwarder Mac 28:63:36:1E:10:05
MessageCode null epSource pxGrid Probe
2020-06-24 13:41:37,677 DEBUG [ProfilerINDSubscriberBulkRequestPool-77-thread-1][]
cisco.profiler.infrastructure.probemgr.INDSubscriber -::::- Endpoint is
proccessedEndPoint[id=<null>,name=<null>]
MAC: 28:63:36:1E:10:05
Attribute:BYODRegistration value:Unknown
Attribute:DeviceRegistrationStatus value:NotRegistered
Attribute:EndPointPolicy value:Unknown
Attribute:EndPointPolicyID value:
Attribute:EndPointSource value:pxGrid Probe
Attribute:MACAddress value:28:63:36:1E:10:05
Attribute:MatchedPolicy value:Unknown
Attribute:MatchedPolicyID value:
Attribute:NmapSubnetScanID value:0
Attribute:OUI value:Siemens AG
Attribute:PolicyVersion value:0
Attribute:PortalUser value:
Attribute:PostureApplicable value:Yes
Attribute:StaticAssignment value:false
Attribute:StaticGroupAssignment value:false
Attribute: Total Certainty Factor value: 0
Attribute:assetDeviceType value:
Attribute:assetHwRevision value:
Attribute:assetId value:01c8f9dd-8538-5eac-a924-d6382ce3df2d
Attribute:assetIpAddress value:192.168.105.150
Attribute:assetMacAddress value:28:63:36:1e:10:05
Attribute:assetName value:Siemens 192.168.105.150
Attribute:assetProductId value:
Attribute:assetProtocol value:ARP, S7Plus
Attribute:assetSerialNumber value:
Attribute:assetSwRevision value:
Attribute:assetVendor value:Siemens AG
Attribute:ip value:192.168.105.150
Attribute:SkipProfiling value:false
4. Nadat u een eindpunt in een groep plaatst, stuurt CCV STOMP-bericht via poort 8910 om het
```

eindpunt met de Gegevens van de Groep in Aangepaste Attributen bij te werken. Overeenkomende stammen van CCV: Jun 24 14:32:04 center pxgrid-agent-start.sh[1216]: pxgrid-agent STOMP SEND
destination=/topic/com.cisco.endpoint.asset
body={"opType":"UPDATE","asset":{"assetId":"ce01ade2-eb6f-53c8-a646-9661b10c976e",
"assetName":"Cisco
a0:3a:59","assetIpAddress":"","assetMacAddress":"00:f2:8b:a0:3a:59","assetVendor":"Cisco
Systems, Inc",
"assetProductId":"","assetSerialNumber":"","assetDeviceType":"","assetSwRevision":"","assetHwRev
ision":"","assetProtocol":"",
"assetCustomAttributes":[{"key":"assetGroup","value":"Group1"},{"key":"assetCCVGrp","value":"Group1"}],

"assetConnectedLinks":[]}} [caller=endpoint.go:118]

5. PxGrid-knooppunt ontvangt STOMP-update en stuurt dit bericht naar alle abonnees, inclusief PSN's met de PxGrid-sonde ingeschakeld. **Pxgrid-server.log** op pxGrid-knooppunt.

```
2020-06-24 14:40:13,765 TRACE [Thread-1631][] cpm.pxgridwebapp.ws.pubsub.StompPubsubEndpoint -
::::-
stomp=SEND:{content-length=453, destination=/topic/com.cisco.endpoint.asset}
2020-06-24 14:40:13,766 TRACE [Thread-1631][] cpm.pxgridwebapp.ws.pubsub.StompPubsubEndpoint -
::::-
session [2b,cv-jens,OPEN] is permitted (cached) to send to
topic=/topic/com.cisco.endpoint.asset:
2020-06-24 14:40:13,766 TRACE [Thread-1631][]
cpm.pxgridwebapp.ws.pubsub.SubscriptionThreadedDistributor -::::-
Distributing stomp frame from=[2b,cv-jens,OPEN], topic=/topic/com.cisco.endpoint.asset,
true:true
2020-06-24 14:40:13,766 TRACE [Thread-1631][]
cpm.pxgridwebapp.ws.pubsub.SubscriptionThreadedDistributor -::::-
Distributing stomp frame from=[2b,cv-jens,OPEN],
topic=/topic/com.cisco.endpoint.asset,to=[19,ise-admin-ise27-2ek,OPEN]
2020-06-24 14:40:13,766 TRACE [Thread-1631][]
cpm.pxgridwebapp.ws.pubsub.SubscriptionThreadedDistributor -::::-
Distributing stomp frame from=[2b,cv-jens,OPEN], topic=/topic/wildcard,to=[2a,ise-fanout-ise27-
lek,OPEN]
```

6. PSN met pxGrid-sonde die is ingeschakeld als abonnee op activabereik ontvangt het bericht van pxGrid-knooppunt en werkt het eindpunt (**profiler.log**) bij. Updateerde eindpunten op ISE kunnen in eindpuntdetails onder Context Visibility and worden bekeken.

```
2020-06-24 14:40:13,767 DEBUG [Grizzly(2)][]
cisco.profiler.infrastructure.probemgr.INDSubscriber -::::-
Parsing push notification response: {"opType":"UPDATE","asset":{"assetId":"ce0lade2-eb6f-53c8-
a646-9661b10c976e",
"assetName":"Cisco
a0:3a:59", "assetIpAddress":"", "assetMacAddress":"00:f2:8b:a0:3a:59", "assetVendor":"Cisco
Systems, Inc",
"assetProductId":"","assetSerialNumber":"","assetDeviceType":"","assetSwRevision":"","assetHwRev
ision":"",
"assetProtocol":"","assetCustomAttributes":[{"key":"assetGroup","value":"Group1"},{"key":"assetC
CVGrp","value":"Group1"}],
"assetConnectedLinks":[]}
2020-06-24 14:40:13,767 DEBUG [Grizzly(2)][]
cisco.profiler.infrastructure.probemgr.INDSubscriber -:::-
sending endpoint to forwarder{"assetId":"ce01ade2-eb6f-53c8-a646-
9661b10c976e", "assetName": "Cisco a0:3a:59", "assetIpAddress": "",
"assetMacAddress":"00:f2:8b:a0:3a:59", "assetVendor":"Cisco Systems,
Inc", "assetProductId":"", "assetSerialNumber":"",
"assetDeviceType":"", "assetSwRevision":"", "assetHwRevision":"", "assetProtocol":"",
"assetCustomAttributes":[{"key":"assetGroup","value":"Group1"},{"key":"assetCCVGrp","value":"Gro
up1" }], "assetConnectedLinks":[] }
2020-06-24 14:40:13,768 INFO [Grizzly(2)][] cisco.profiler.infrastructure.probemgr.Forwarder -
::::-
```

```
Forwarder Mac 00:F2:8B:A0:3A:59 MessageCode null epSource pxGrid Probe
2020-06-24 14:40:13,768 DEBUG [forwarder-9][]
cisco.profiler.infrastructure.probemgr.ForwarderHelper -:
00:F2:8B:A0:3A:59:87026690-b628-11ea-bdb7-82edacd9a457:ProfilerCollection:- sequencing Radius
message for mac = 00:F2:8B:A0:3A:59
2020-06-24 14:40:13,768 INFO [forwarder-9][] cisco.profiler.infrastructure.probemgr.Forwarder -:
00:F2:8B:A0:3A:59:9d077480-b628-11ea-bdb7-82edacd9a457:ProfilerCollection:-
Processing endpoint:00:F2:8B:A0:3A:59 MessageCode null epSource pxGrid Probe
2020-06-24 14:40:13,768 DEBUG [forwarder-9][] com.cisco.profiler.im.EndPoint -:
00:F2:8B:A0:3A:59:9d077480-b628-11ea-bdb7-82edacd9a457:ProfilerCollection:-
filtered custom attributes are: {assetGroup=Group1, assetCCVGrp=Group1}
2020-06-24 14:40:13,768 DEBUG [forwarder-9][] cisco.profiler.infrastructure.probemgr.Forwarder -
00:F2:8B:A0:3A:59:9d077480-b628-11ea-bdb7-82edacd9a457:ProfilerCollection:- Radius
Filtering:00:F2:8B:A0:3A:59
2020-06-24 14:40:13,768 DEBUG [forwarder-9][] cisco.profiler.infrastructure.probemgr.Forwarder -
00:F2:8B:A0:3A:59:9d077480-b628-11ea-bdb7-82edacd9a457:ProfilerCollection:- Endpoint
Attributes:EndPoint[id=<null>,name=<null>]
MAC: 00:F2:8B:A0:3A:59
Attribute:2309ae60-693d-11ea-9cbe-02251d8f7c49 value:Group1
Attribute:BYODRegistration value:Unknown
Attribute:DeviceRegistrationStatus value:NotRegistered
Attribute:EndPointProfilerServer value:ISE27-2ek.example.com
Attribute:EndPointSource value:pxGrid Probe
Attribute:MACAddress value:00:F2:8B:A0:3A:59
Attribute:NmapSubnetScanID value:0
Attribute:OUI value:Cisco Systems, Inc
Attribute:PolicyVersion value:0
Attribute:PortalUser value:
Attribute:PostureApplicable value:Yes
Attribute:assetDeviceType value:
Attribute:assetGroup value:Group1
Attribute:assetHwRevision value:
Attribute:assetId value:ce0lade2-eb6f-53c8-a646-9661b10c976e
Attribute:assetIpAddress value:
Attribute:assetMacAddress value:00:f2:8b:a0:3a:59
Attribute:assetName value:Cisco a0:3a:59
Attribute:assetProductId value:
Attribute:assetProtocol value:
Attribute:assetSerialNumber value:
Attribute:assetSwRevision value:
Attribute:assetVendor value:Cisco Systems, Inc
Attribute:SkipProfiling value:false
7. PSN met de pxGrid-sonde het eindpunt opnieuw vormgeven als een nieuw beleid wordt
aangepast (profiler.log).
2020-06-24 14:40:13,773 INFO [forwarder-9][]
cisco.profiler.infrastructure.profiling.ProfilerManager -:
00:F2:8B:A0:3A:59:9d077480-b628-11ea-bdb7-82edacd9a457:Profiling:- Classify Mac
00:F2:8B:A0:3A:59 MessageCode null epSource pxGrid Probe
2020-06-24 14:40:13,777 DEBUG [forwarder-9][]
cisco.profiler.infrastructure.profiling.ProfilerManager -:
```

00:F2:8B:A0:3A:59:9d077480-b628-11ea-bdb7-82edacd9a457:Profiling:- Policy Cisco-Device matched 00:F2:8B:A0:3A:59 (certainty 10)

2020-06-24 14:40:13,777 DEBUG [forwarder-9][]

cisco.profiler.infrastructure.profiling.ProfilerManager -:

00:F2:8B:A0:3A:59:9d077480-b628-11ea-bdb7-82edacd9a457:Profiling:- Policy ekorneyc\_ASSET\_Group1 matched 00:F2:8B:A0:3A:59 (certainty 20)

2020-06-24 14:40:13,778 DEBUG [forwarder-9][]

cisco.profiler.infrastructure.profiling.ProfilerManager -:

00:F2:8B:A0:3A:59:9d077480-b628-11ea-bdb7-82edacd9a457:Profiling:- After analyzing policy

hierarchy: Endpoint: 00:F2:8B:A0:3A:59 EndpointPolicy:ekorneyc\_ASSET\_Group1 for:20 ExceptionRuleMatched:false 2020-06-24 14:40:13,778 DEBUG [forwarder-9][] cisco.profiler.infrastructure.profiling.ProfilerManager -: 00:F2:8B:A0:3A:59:9d077480-b628-11ea-bdb7-82edacd9a457:Profiling:- Endpoint 00:F2:8B:A0:3A:59 Matched Policy Changed. 2020-06-24 14:40:13,778 DEBUG [forwarder-9][] cisco.profiler.infrastructure.profiling.ProfilerManager -: 00:F2:8B:A0:3A:59:9d077480-b628-11ea-bdb7-82edacd9a457:Profiling:- Endpoint 00:F2:8B:A0:3A:59 IdentityGroup Changed. 2020-06-24 14:40:13,778 DEBUG [forwarder-9][] cisco.profiler.infrastructure.profiling.ProfilerManager -: 00:F2:8B:A0:3A:59:9d077480-b628-11ea-bdb7-82edacd9a457:Profiling:- Setting identity group ID on endpoint 00:F2:8B:A0:3A:59 - 91b0fd10-a181-11ea-a1a3-fe7d097d8c61 2020-06-24 14:40:13,778 DEBUG [forwarder-9][] cisco.profiler.infrastructure.profiling.ProfilerManager -: 00:F2:8B:A0:3A:59:9d077480-b628-11ea-bdb7-82edacd9a457:Profiling:- Calling end point cache with profiled end point 00:F2:8B:A0:3A:59, policy ekorneyc\_ASSET\_Group1, matched policy ekorneyc\_ASSET\_Group1 2020-06-24 14:40:13,778 DEBUG [forwarder-9][] cisco.profiler.infrastructure.profiling.ProfilerManager -: 00:F2:8B:A0:3A:59:9d077480-b628-11ea-bdb7-82edacd9a457:Profiling:- Sending event to persist end point 00:F2:8B:A0:3A:59, and ep message code = null 2020-06-24 14:40:13,778 DEBUG [forwarder-9][] cisco.profiler.infrastructure.profiling.ProfilerManager -: 00:F2:8B:A0:3A:59:9d077480-b628-11ea-bdb7-82edacd9a457:Profiling:- Endpoint 00:F2:8B:A0:3A:59 IdentityGroup / Logical Profile Changed. Issuing a Conditional CoA

### Configuraties

Opmerking: De stappen 1 - 4 zijn vereist zelfs als u slechts het zicht van assetGroup en in Context Visibility and wilt hebben.

### 1. Schakel pxGrid-tests op een van de PSN's in

Navigeer naar **Beheer > Systeem > Plaatsing**, selecteer ISE knooppunt met PSN Persona. Naar **het** tabblad **Configuration** overschakelen. Zorg ervoor dat de **pxGrid**-sonde is ingeschakeld.

| dent       | ity Services Engine | e Home            | ▶ Context Visibility | <ul> <li>Operations</li> </ul> | Policy      | - Administration      | ▶ Work Centers |
|------------|---------------------|-------------------|----------------------|--------------------------------|-------------|-----------------------|----------------|
| ▼ System   | Identity Managem    | ent   Network     | Resources Device     | Portal Management              | pxGrid S    | Services Feed Se      | rvice          |
| Deployment | Licensing • Ce      | ertificates + Log | gging I Maintenance  | Upgrade Ba                     | ackup & Res | store      Admin Acce | ss > Settings  |

| Deployment                | Deployment Nodes List > ISE27-2ek                                                                                |
|---------------------------|----------------------------------------------------------------------------------------------------|
| ↓ E • Q.                  | Edit Node                                                                                                    |
| Deployment                | General Settings Profiling Configuration                                                                         |
| n Failover 🦗 PAN Failover | □ ▶ NETFLOW                                                                                                    |
|                           | DHCP                                                                                                    |
|                           | DHCPSPAN                                                                                                    |
|                           | □ → HTTP                                                                                                    |
|                           | RADIUS                                                                                                    |
|                           | ► Network Scan (NMAP)                                                                                            |
|                           | DNS                                                                                                    |
|                           | SNMPQUERY                                                                                                    |
|                           | SNMPTRAP                                                                                                    |
|                           | Active Directory                                                                                                 |
|                           | v pxGrid                                                                                                    |
|                           | Description The PXgrid probe to fetch<br>attributes of MAC or IP-Address<br>as a subscriber from PXGrid<br>Queue |

### 2. Configureer endpoint aangepaste kenmerken op ISE

Navigeer naar **Administratie > Identity Management > Instellingen > Endpoint Custom Attributes**. Configureer aangepaste kenmerken (assetGroup) aan de hand van deze afbeelding. CCV 3.1.0 ondersteunt alleen Aangepaste **assetGroup**-kenmerk.

| dent Ident                 | ity Services Engine   | Home ► Conte          | ext Visibility | <ul> <li>Operations</li> </ul> | ▶ Policy | ✓ Administ | tration 🔹 🕨  | ork Centers        |
|----------------------------|-----------------------|-----------------------|----------------|--------------------------------|----------|------------|--------------|--------------------|
| <ul> <li>System</li> </ul> | - Identity Management | Network Resource      | s              | Portal Management              | pxGrid S | Services • | Feed Service | Threat Centric NAC |
| Identities                 | Groups External Iden  | tity Sources Identity | / Source Sequ  | uences - Settings              | •        |            |              |                    |
|                            | •                     |                       |                |                                |          |            |              |                    |
| User Custom                | Attributes            | Endpoint Cu           | istom Attri    | butes                          |          |            |              |                    |
| User Authenti              | cation Settings       |                       |                |                                |          |            |              |                    |
| Endpoint Purg              | je                    | Endpoint A            | ttributes (f   | or reference)                  |          |            |              |                    |
| Endpoint Cust              | tom Attributes        | Mandatory             | Attribute      | e Name                         |          |            | Data Type    |                    |
|                            |                       |                       | PostureA       | pplicable                      |          |            | STRING       |                    |
|                            |                       |                       | LogicalP       | rofile                         |          |            | STRING       |                    |
|                            |                       |                       | EndPoint       | Policy                         |          |            | STRING       |                    |
|                            |                       |                       | Anomalo        | usBehaviour                    |          |            | STRING       |                    |
|                            |                       |                       | Operating      | gSystem                        |          |            | STRING       |                    |
|                            |                       |                       | BYODRe         | gistration                     |          |            | STRING       |                    |
|                            |                       |                       | PortalUs       | er                             |          |            | STRING       |                    |
|                            |                       |                       | LastAUP        | AcceptanceHours                |          |            | INT          |                    |
|                            |                       | Endpoint Cu           | ıstom Attri    | butes                          |          |            |              |                    |
|                            |                       |                       | Attribu        | te Name                        |          | Т          | уре          |                    |
|                            |                       | assetGroup            |                |                                |          | String     | -            | 0                  |
|                            |                       |                       |                |                                |          | R          | eset Sav     | ve                 |

### 3. Profielbeleid instellen met behulp van aangepaste kenmerken

Navigeren in op **Workcenters > Profiler > Profileren > Profileren beleid**. Klik op **Toevoegen**. Configureer beleid dat vergelijkbaar is met deze afbeelding. De in dit beleid gebruikte uitdrukking van de conditionering is **CUSTOMATTRIBUTE:assetGroup EQUALS Group1**.

| cisc | : Identity Ser             | vices  | Engine  | Home             | <ul> <li>Context Visibility</li> </ul>  | <ul> <li>Operations</li> </ul> | ▼ Policy    | Administration            | ► Wo     | rk Centers                 |   |    |     |            |
|------|----------------------------|--------|---------|------------------|-----------------------------------------|--------------------------------|-------------|---------------------------|----------|----------------------------|---|----|-----|------------|
| Po   | licy Sets Prof             | ìling  | Posture | Client Provision | ning + Policy Eleme                     | ents                           |             |                           |          |                            |   |    |     |            |
|      | Profiling                  |        |         | ٩                | Profiler Policy List<br>Profiler Policy | > ekorneyc_ASSE                | [_Group1    |                           |          |                            |   |    |     |            |
|      | • • • • •                  |        |         | ÷                |                                         |                                | Name eko    | prneyc_ASSET_Group1       | 1        | Description                |   |    |     |            |
|      | Profiling F     Logical Pi | ofiles |         |                  |                                         | Policy Er                      | nabled 🔽    |                           |          | l                          |   |    | 11. |            |
|      | _                          |        |         |                  | •                                       | Minimum Certainty              | Factor 20   |                           |          | (Valid Range 1 to 65535    | ) |    |     |            |
|      |                            |        |         |                  |                                         | * Exception                    | Action      | NE                        | •        |                            |   |    |     |            |
|      |                            |        |         |                  | * Net                                   | work Scan (NMAP)               | Action      | NE                        | •        |                            |   |    |     |            |
|      |                            |        |         |                  | Create an Id                            | entity Group for the           | policy 💿    | res, create matching Id   | entity G | roup                       |   |    |     |            |
|      |                            |        |         |                  |                                         |                                | 0           | No, use existing Identity | / Group  | hierarchy                  |   |    |     |            |
|      |                            |        |         |                  |                                         | * Parent                       | Policy      | NE                        | •        |                            |   |    |     |            |
|      |                            |        |         |                  |                                         | * Associated Co/               | A Type Glo  | bal Settings              | •        |                            |   |    |     |            |
|      |                            |        |         |                  |                                         | System                         | n Type Adr  | ninistrator Created       |          |                            |   |    |     |            |
|      |                            |        |         |                  | Rules                                   |                                |             |                           |          |                            |   |    |     |            |
|      |                            |        |         |                  | If Condition                            | CUSTOMATTRIBUT                 | TE_assetGro | up_EQUA 💠                 | Then     | Certainty Factor Increases | - | 20 |     | <b>.</b> • |
|      |                            |        |         |                  | Save Reset                              | ]                              |             |                           |          |                            |   |    |     |            |

### 4. Aangepaste kenmerken voor het opstellen van profielen inschakelen

Navigeren in op **Workcenters > Profiler > Profileren > Profileren beleid**. Klik op **Toevoegen**. Configureer beleid dat vergelijkbaar is met deze afbeelding. Zorg ervoor dat **Aangepaste eigenschap voor het maken van profielen** is ingeschakeld.

| dentity Services Engine            | Home  → Context Visibility → Operations → Po        | olicy   Administration   Work Centers |
|------------------------------------|-----------------------------------------------------|---------------------------------------|
| Network Access     Guest Access    | → TrustSec → BYOD ▼Profiler → Posture → De          | vice Administration    PassiveID      |
| Overview Ext Id Sources Network De | vices Endpoint Classification Node Config Feeds + N | Manual Scans                          |
| Profiler Settings                  | Profiler Configuration                              |                                       |
| NMAP Scan Subnet Exclusions        | * CoA Type:                                         | : Reauth •                            |
|                                    | Current custom SNMP community strings:              | Show                                  |
|                                    | Change custom SNMP community strings:               | : [                                   |
|                                    | Confirm changed custom SNMP community strings:      | : [                                   |
|                                    | EndPoint Attribute Filter                           | Enabled                               |
|                                    | Enable Anomalous Behaviour Detection:               | Enabled                               |
|                                    | Enable Anomalous Behaviour Enforcement              | Enabled                               |
|                                    | Enable Custom Attribute for Profiling Enforcement   | Enabled                               |
|                                    | Enable profiling for MUD                            | Enabled                               |
|                                    | Enable Profiler Forwarder Persistence Queue:        | Enabled                               |
|                                    | Enable Probe Data Publisher                         | Enabled                               |
|                                    | Save Reset                                          |                                       |

5. Configuratie van automatische goedkeuring voor PxGrid-clients

Navigeer naar Administratie > pxGrid Services > Instellingen. Selecteer Automatisch nieuwe op het certificaat gebaseerde rekeningen goedkeuren en klik op Opslaan. Deze stap waarborgt dat u geen CCV hoeft goed te keuren zodra de integratie is voltooid.

| ahaha<br>cisco | Identi      | ty Services Engi                        | ine Home                              | e   Conte     | kt Visibility | Operation       | s    | Policy   | <del>▼</del> Adm | ninistration | ► We | ork Centers        |
|----------------|-------------|-----------------------------------------|---------------------------------------|---------------|---------------|-----------------|------|----------|------------------|--------------|------|--------------------|
| ♦ S            | ystem       | Identity Manage                         | ement > Netw                          | ork Resources | Device        | e Portal Manage | ment | pxGrid S | ervices          | Feed Ser     | vice | Threat Centric NAC |
| All            | Clients     | Web Clients                             | Capabilities                          | Live Log      | Settings      | Certificates    | Perm | nissions |                  |              |      |                    |
| F              | PxGric      | Settings                                |                                       |               |               |                 |      |          |                  |              |      |                    |
|                | Autor Allow | natically approve n<br>password based a | ew certificate-ba<br>account creation | ised accounts |               |                 |      |          |                  |              |      |                    |
|                | Use De      | fault Save                              |                                       |               |               |                 |      |          |                  |              |      |                    |

### 6. CCV-certificaat exporteren

Navigeer naar Admin > pxGrid. Klik op DOWNLOADCERTIFICAAT. Dit certificaat wordt gebruikt tijdens pxGrid-registratie, zodat ISE het moet vertrouwen.

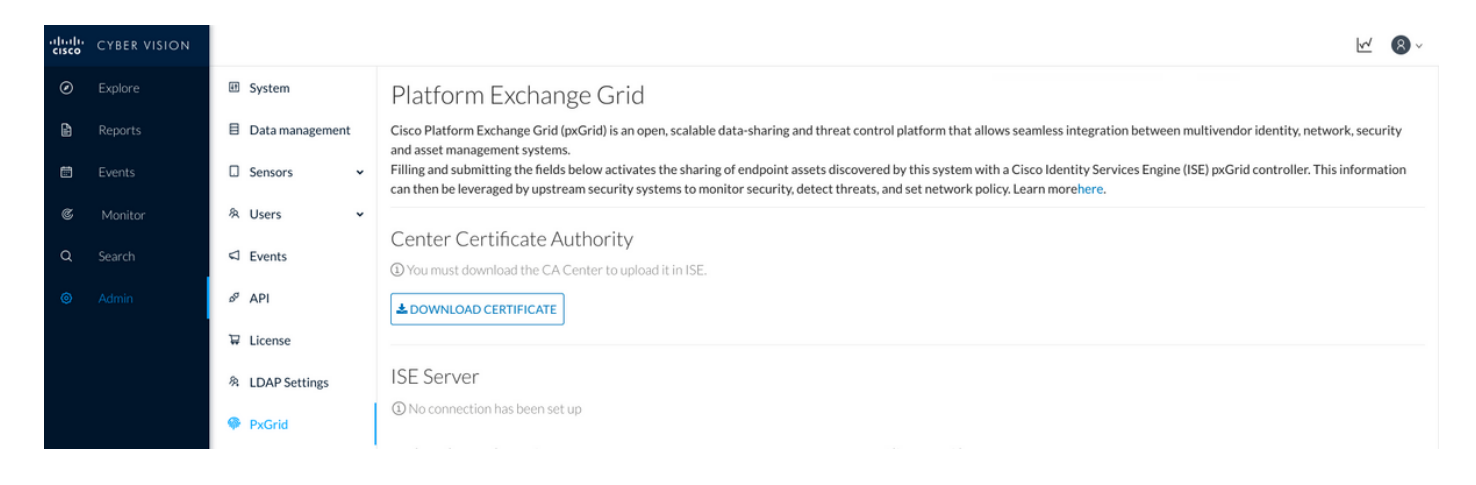

### 7. CCV-identiteitsbewijs uploaden naar ISE Trusted Store

Navigeer naar Administratie > Certificaten > certificaatbeheer > Trusted Certificaten. Klik op Importeren. Klik op Bladeren en selecteer het CCV-certificaat in stap 5. Klik op Inzenden.

| uludu Identity Services Engine     | Home                                           | ns                                               |
|------------------------------------|------------------------------------------------|--------------------------------------------------|
| ▼ System → Identity Management     | Network Resources     Device Portal Management | ement pxGrid Services                            |
| Deployment Licensing - Certificate | es  Logging  Maintenance Upgrade               | Backup & Restore     Admin Access     Settings   |
| 0                                  |                                                |                                                  |
| ✓ Certificate Management           | Import a new Certificate into the C            | Certificate Store                                |
| System Certificates                | * Certificate File                             | Browse center-ca(1).crt                          |
| Trusted Certificates               | Friendly Name                                  |                                                  |
| OCSP Client Profile                |                                                |                                                  |
| Certificate Signing Requests       |                                                | Trusted For: (j)                                 |
| Certificate Periodic Check Setti   |                                                | ✓ Trust for authentication within ISE            |
| Certificate Authority              |                                                | Trust for client authentication and Syslog       |
|                                    |                                                | Trust for certificate based admin authentication |
|                                    |                                                | Trust for authentication of Cisco Services       |
|                                    |                                                | Validate Certificate Extensions                  |
|                                    | Description                                    |                                                  |
|                                    | 1                                              | Submit Cancel                                    |

#### 8. genereert certificaat voor CCV

Tijdens pxGrid-integratie en -updates heeft CCV het client-certificaat nodig. Het moet worden uitgegeven door ISE interne CA, gebruikmakend van **PxGrid\_certificaatmodel**.

Navigeer naar Administratie > pxGrid Services > Certificaten. Populeren velden volgens deze afbeelding. Veld van de gezamenlijke naam (CN) is verplicht, aangezien het doel van ISE CA is een identiteitsbewijs af te geven. U dient de hostname van CCV in te voeren. De GN-veldwaarde is van cruciaal belang. Om de hostname van CCV te controleren geeft u de opdracht hostname uit. Selecteer PKCS12 als certificaatdownloads.

root@center:~# hostname
center
root@center:~#

| cisco | Identit | y Services Engi      | ine Hom      | e ► Contex        | t Visibility  | Operation          | s 🕨 Polic        | y <del>v</del> Adm | ninistration    | ► W    | ork Centers        |    |   |
|-------|---------|----------------------|--------------|-------------------|---------------|--------------------|------------------|--------------------|-----------------|--------|--------------------|----|---|
| ► Sys | stem    | Identity Manage      | ement   Netw | vork Resources    | Device        | e Portal Manage    | ment pxG         | rid Services       | Feed Ser        | rvice  | Threat Centric NAC |    |   |
| All C | lients  | Web Clients          | Capabilities | Live Log          | Settings      | Certificates       | Permission       | 6                  |                 |        |                    |    |   |
| Ge    | nerat   | e pxGrid Ce          | rtificates   |                   |               |                    |                  |                    |                 |        |                    |    |   |
|       |         |                      | I want to *  | Generate a si     | ngle certific | ate (without a ce  | ertificate signi | ng request)        |                 |        |                    | •  |   |
|       |         | Common N             | Name (CN) *  | center            |               |                    |                  |                    |                 |        |                    |    |   |
|       |         |                      | Description  |                   |               |                    |                  |                    |                 |        |                    |    |   |
|       |         | Certifica            | ate Template | oxGrid_Certificat | e_Template    | • •                |                  |                    |                 |        |                    |    |   |
|       | S       | ubject Alternative N | Name (SAN)   |                   | •             |                    |                  | 4                  |                 |        |                    |    |   |
|       |         | Certificate Downlo   | oad Format * | PKCS12 form       | at (including | g certificate chai | n; one file for  | both the cert      | ificate chain a | nd key | )                  | •  | 0 |
|       |         | Certificate          | Password *   | ******            |               |                    |                  |                    |                 |        |                    |    | 0 |
|       |         | Confirm              | Password *   | •••••             |               |                    |                  |                    |                 |        |                    |    |   |
|       |         |                      |              |                   |               |                    |                  |                    |                 |        | Reset Creat        | te |   |

### 9. Downloadcertificaatketen in PKCS12-formaat

Wanneer u het certificaat in het PKCS12-formaat installeert, samen met het CCV-identiteitsbewijs ISE Interne CA-keten, is op CCV geïnstalleerd om ervoor te zorgen dat CCV ISE vertrouwt wanneer de PxGrid-communicatie vanaf ISE wordt gestart, bijvoorbeeld, PxGrid-overlevingsberichten.

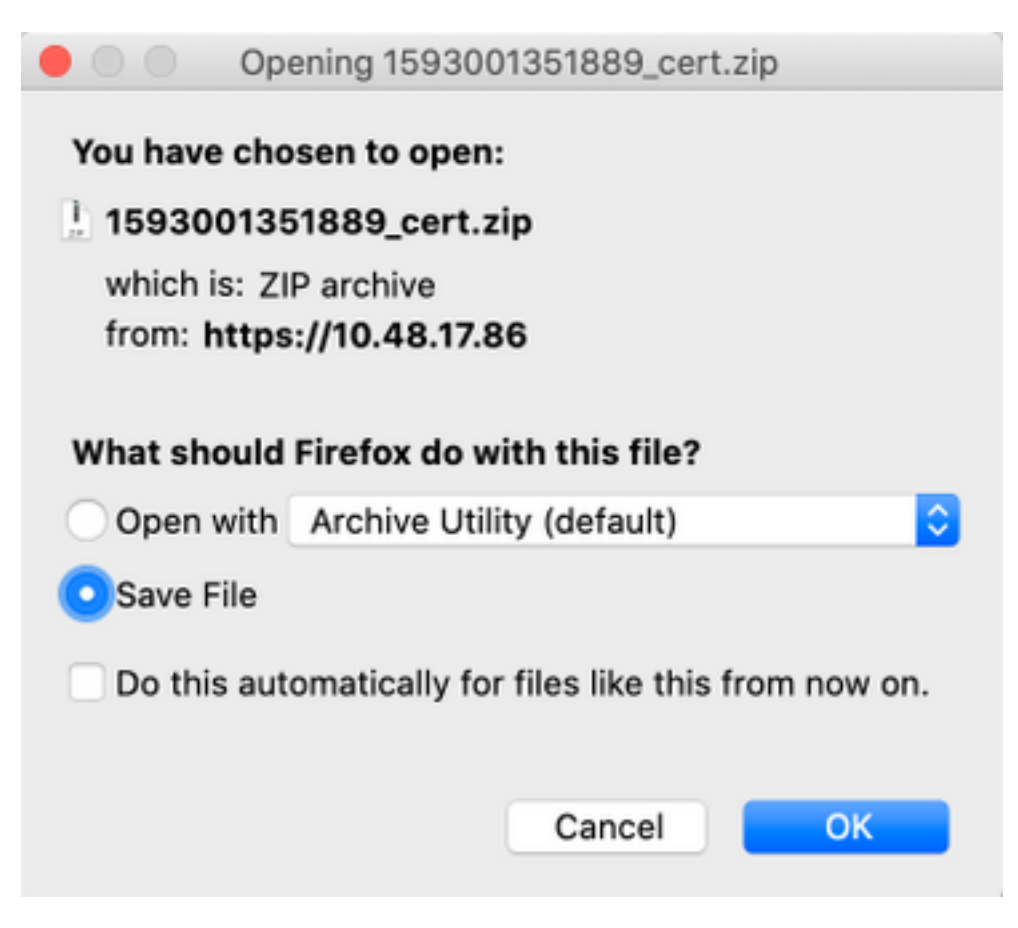

### 10. ISE-integratiedetails op CCV configureren

Navigeer naar Admin > pxGrid. Configureer de naam van het knooppunt, deze naam wordt op ISE weergegeven als een clientnaam bij Beheer > pxGrid Services > Web Clients. Configureer de naam en het IP-adres van ISE pxGrid-knooppunt. Zorg ervoor dat CCV ISE FQDN kan oplossen.

| cisco | CYBER VISION |                |                 |                                                                                                    |                                                                                                    | • |
|-------|--------------|----------------|-----------------|----------------------------------------------------------------------------------------------------|----------------------------------------------------------------------------------------------------|---|
| ۲     |              | 41             | System          | Filling and submitting the fields below activates the sharing of<br>can then be leveraged by upstream security systems to monit | of endpoint assets discovered by this system with a Cisco Identity Services Engine (ISE) pxGrid controller. This information<br>tor security, detect threats, and set network policy. Learn morehere. | л |
| Ð     |              | E              | Data management |                                                                                                    |                                                                                                    |   |
|       |              |                | Sensors 🗸       | Center Certificate Authority     Vou must download the CA Center to upload it in ISE.                                           |                                                                                                    |   |
| C     |              | 8              | Users 🗸         | DOWNLOAD CERTIFICATE                                                                                                    |                                                                                                    |   |
| Q     |              | <              | Events          |                                                                                                    |                                                                                                    |   |
| ۲     |              | 6 <sup>0</sup> | API             | ISE Server                                                                                                    |                                                                                                    |   |
|       |              | 7              | License         | The connection is active                                                                                                    |                                                                                                    |   |
|       |              | 8              | LDAP Settings   | Update the configuration                                                                                                    | Client certificate                                                                                                    |   |
|       |              | 9              | PxGrid          | Node Name: *<br>Name of the pxGrid Node to be created on ISE pxGrid Server                                                      | Character As been imported                                                                                                    |   |
|       |              | Q              | SNORT           | cv-jens                                                                                                    | L Change Certificate                                                                                                    |   |
|       |              | ~              | Integrations 🗸  | Hostname:<br>Hostname of the ISE pxGrid Server                                                                                  |                                                                                                    |   |
|       |              | 8              | Extensions      | ISE27-1ek.example.com                                                                                                    |                                                                                                    |   |
|       |              |                |                 | IP Address:<br>IP address of the ISE pxGrid Server                                                                              |                                                                                                    |   |
|       |              |                |                 | 10.48.17.86                                                                                                    |                                                                                                    |   |
|       | <u>د</u>     |                |                 | Delete                                                                                                    |                                                                                                    |   |

11. Upload certificaatketen op CSV en start integratie.

Navigeer naar Admin > pxGrid. Klik op Wijzigingscertificaat. Selecteer het certificaat dat door ISE CA is afgegeven uit stappen 8-9. Voer het wachtwoord in uit stap 8. en klik op OK.

| Ok | Cancel |
|----|--------|

Klik op Update, die de eigenlijke CCV - ISE integratie in gang zet.

### Verifiëren

Gebruik dit gedeelte om te bevestigen dat de configuratie correct werkt.

### CCV-integratieverificatie

Zodra de integratie voltooid is, kunt u bevestigen dat het geslaagd is door in **Admin > pxGrid** te navigeren. U dient te zien **dat de verbinding een actief** bericht **is** onder de ISE Server.

| cisco | CYBER VISION |                    |                                                                                                    |
|-------|--------------|--------------------|----------------------------------------------------------------------------------------------------|
| ۲     | Explore      | III System         | Platform Exchange Grid                                                                                                  |
| ß     | Reports      | Data management    | Cisco Platform Exchange Grid (pxGrid) is an open, scalable d<br>asset management systems.                               |
|       | Events       | Sensors ~          | Filling and submitting the fields below activates the sharing then be leveraged by upstream security systems to monitor |
| C     | Monitor      | 糸 Users 🗸          |                                                                                                    |
| Q     | Search       | ⊲ Events           | <ol> <li>You must download the CA Center to upload it in ISE.</li> </ol>                                                |
|       | Admin        | o <sup>g</sup> API | LOWNLOAD CERTIFICATE                                                                                                    |
|       |              | ₩ License          |                                                                                                    |
|       |              | 冬 LDAP Settings    | ISE Server                                                                                                    |
|       |              | PxGrid             |                                                                                                    |

### ISE-integratieverificatie

Navigeer naar **Beheer > PxGrid Services > Web Clients**. Bevestig dat de status van CCV-client (cv-jens) is **ingeschakeld**.

Opmerking: Verwacht wordt dat de status van de CCV pxGrid-client als **offline** wordt weergegeven in het menu **Alle clients**, omdat de status alleen de PxGrid v1-status toont.

| cisco | Identity Services Eng    | jine Home     | Coni         | text Visibility | <ul> <li>Operations</li> </ul> | ▶ Policy       | - Administration    | Work Centers      |                  |              |        |                         |             |
|-------|--------------------------|---------------|--------------|-----------------|--------------------------------|----------------|---------------------|-------------------|------------------|--------------|--------|-------------------------|-------------|
| ► Sys | stem      Identity Manag | ement + Netwo | ork Resource | es Devic        | e Portal Manager               | nent pxGrid Se | ervices 		 Feed Ser | vice              | tric NAC         |              |        |                         | Click be    |
| All C | Clients Web Clients      | Capabilities  | Live Log     | Settings        | Certificates                   | Permissions    |                     |                   |                  |              |        |                         | onon ne     |
|       |                          |               |              |                 |                                |                |                     |                   |                  |              |        | Rows/Page               | 25 💌        |
| C R   | efresh                   |               |              |                 |                                |                |                     |                   |                  |              |        |                         |             |
|       | Client Name              | Connect To    | Se           | ssion Id        |                                | Certificate    | Subscriptio         | ns Publi          | cations          | IP Address   | Status | Start time              | Duratio     |
| ×     | Client Name              |               | •            |                 |                                |                |                     |                   |                  | IP Address   | •      |                         |             |
|       | ise-fanout-ise27-1ek     | ISE27-1ek     | ISE          | E27-1ek:15      |                                | CN=ISE27-1ek.e | /topic/distribu     | ted /topic/       | /distributed     | 10.48.17.86  | ON     | 2020-06-24 09:56:50 UTC | 00:04:37:18 |
|       | ise-bridge-ise27-1ek     | ISE27-1ek     | ISI          | E27-1ek:23      |                                | CN=ISE27-1ek.e |                     | /topic/           | com.cisco.ise.co | 127.0.0.1    | ON     | 2020-06-24 10:06:52 UTC | 00:04:27:16 |
|       | ise-mnt-ise27-2ek        | ISE27-1ek     | ISI          | E27-1ek:24      |                                | No Certificate | /topic/com.ci       | co.ise.se /topic/ | com.cisco.ise.se | 10.48.17.88  | ON     | 2020-06-24 10:18:25 UTC | 00:04:15:43 |
|       | ise-admin-ise27-2ek      | ISE27-1ek     | ISI          | E27-1ek:25      |                                | No Certificate | /topic/com.ci       | co.endpo          |                  | 10.48.17.88  | ON     | 2020-06-24 10:18:26 UTC | 00:04:15:43 |
|       | ise-admin-ise27-1ek      | ISE27-1ek     | ISE          | E27-1ek:34      |                                | CN=ISE27-1ek.e |                     | /topic/           | com.cisco.ise.en | 10.48.17.86  | OFF 🕖  | 2020-06-24 12:09:50 UTC | 00:02:19:00 |
|       | ise-fanout-ise27-1ek     | ISE27-1ek     | ISE          | E27-1ek:37      |                                | CN=ISE27-1ek.e | /topic/wildcar      | d                 |                  | 127.0.0.1    | OFF 🕖  | 2020-06-24 13:02:51 UTC | 00:01:08:00 |
|       | cv-jens                  | ISE27-1ek     | ISE          | E27-1ek:38      |                                | CN=center      |                     |                   |                  | 10.48.43.241 | ON     | 2020-06-24 13:39:12 UTC | 00:00:54:56 |
|       | ise-mnt-ise27-1ek        | ISE27-1ek     | ISE          | E27-1ek:39      |                                | CN=ISE27-1ek.e | /topic/com.ci       | co.ise.se         |                  | 10.48.17.86  | ON     | 2020-06-24 13:53:51 UTC | 00:00:40:17 |
|       | ise-fanout-ise27-1ek     | ISE27-1ek     | ISE          | E27-1ek:40      |                                | CN=ISE27-1ek.e | /topic/wildcar      | d                 |                  | 127.0.0.1    | OFF 🕖  | 2020-06-24 14:11:51 UTC | 00:00:18:00 |
|       | ise-admin-ise27-1ek      | ISE27-1ek     | ISE          | E27-1ek:41      |                                | CN=ISE27-1ek.e |                     |                   |                  | 10.48.17.86  | ON     | 2020-06-24 14:29:51 UTC | 00:00:04:17 |
|       | ise-fanout-ise27-1ek     | ISE27-1ek     | ISE          | E27-1ek:42      |                                | CN=ISE27-1ek.e | /topic/wildcar      | d                 |                  | 127.0.0.1    | ON     | 2020-06-24 14:30:51 UTC | 00:00:03:17 |

Opmerking: Vanwege <u>CSCvt78208</u> zal u niet onmiddellijk zien dat CCV /topic/com.cisco.ise.endpoints.asset heeft, zal het alleen bij eerste publicatie worden getoond.

### Controleer CCV-groepswijziging

Navigeren in Verken > Alle gegevens > Lijst van componenten. Klik op een van de componenten en Voeg het toe aan de groep.

| ı.<br>cısco | CYBER VISION      |                                                                                                    |                                                      | (                   | 🖲 Explore 🔻 / All d               | lata 🔻 / Componen          | t list 🔻        |      |                                               | <b>⊵</b> ⊗.∽               |
|-------------|-------------------|----------------------------------------------------------------------------------------------------|------------------------------------------------------|---------------------|-----------------------------------|----------------------------|-----------------|------|-----------------------------------------------|----------------------------|
| Ø           |                   | - <b>6 6 6</b> 2 1                                                                                                    | Jun 24, 2020 3:36:22 PM - Jun 3                      | 24, 2020 4:36:22 PN | 1 (1 hr) • LIVE                   |                            |                 | *1   | < Compone                                     | ent X                      |
| Ē           | Reports<br>Events | All data 🛞                                                                                                    | 5 Components                                         |                     |                                   |                            |                 |      | Cisco a0:3a:59<br>IP:-<br>MAC: 00:f2:8b:a0:3a | Add to group               |
| ¢           | Monitor           | Description:                                                                                                    | Component 💠 🛛 🐨                                      | Group               | First activity $\ \ \diamondsuit$ | Last activity 🝦            | 1P ÷            | M/   | First activity                                | Group2                     |
| ٩           | Search            | All components and activities are listed in this preset.<br>This preset should not be used and other more well<br>defined presets would be preferred for more | KJK_IE4000_10.KJK_<br>IE4000_10<br>00:f6:63:4d:d6:85 | -                   | Jun 24, 2020<br>12:37:49 PM       | Jun 24, 2020<br>4:27:19 PM |                 | 00:  | Tags: 🦗 No tags                               |                            |
| \$          | Admin             | accurate indings.<br>Active baseline: No active baseline                                                                                                    | © 01:00:0c:00:00:00                                  |                     | May 11, 2020<br>6:44:15 PM        | Jun 24, 2020<br>4:27:19 PM | •               | 01:  | Properties: vendor-name: Cisco a0:            | sco Systems, Inc<br>:3a:59 |
|             |                   | Criteria Select all Reject all Default                                                                                                    | @ 01:00:0c:cc:cc:cc                                  | ÷                   | Mar 13, 2020<br>1:52:23 PM        | Jun 24, 2020<br>4:27:19 PM |                 | 01:  | mac: 00:f2:8b:a                               | a0:3a:59                   |
|             |                   | © COMPONENT TAGS V<br>~ ACTIVITY TAGS V<br>G GROUPS V                                                                                                    | ◙₩ 255.255.255.255                                   |                     | Mar 13, 2020<br>1:52:09 PM        | Jun 24, 2020<br>4:25:45 PM | 255.255.255.255 | ff:f |                                               |                            |
|             |                   | □ SENSORS ✓                                                                                                    | Cisco a0:3a:59                                       |                     | Jun 24, 2020<br>2:47:34 PM        | Jun 24, 2020<br>4:25:45 PM |                 | 00:  |                                               |                            |
|             |                   |                                                                                                    |                                                      |                     |                                   |                            |                 |      | <b>□ 1</b><br>Flow                            | 🛱 <b>3</b><br>Events       |
|             |                   |                                                                                                    |                                                      |                     |                                   |                            |                 |      | 🕲 -<br>Vulnerability                          | "O –<br>Credential         |
|             |                   |                                                                                                    |                                                      |                     |                                   |                            |                 |      | variab                                        | ,<br>ile                   |
|             |                   | <                                                                                                    |                                                      |                     |                                   |                            |                 |      |                                               |                            |

Controleer of */topic/com.cisco.ise.endpoints.asset* nu is opgenomen in de lijst van publicaties tegen CCV.

| diada<br>cisco | Ident   | ity Services Eng                    | ine Ho       | me ▶      | Context Visibility | <ul> <li>Operation</li> </ul> | ns ► Policy    | ✓ Administra | tion 🔹 🕅      | ork Cent     | ers                                   |              |        |                        |                        |
|----------------|---------|-------------------------------------|--------------|-----------|--------------------|-------------------------------|----------------|--------------|---------------|--------------|---------------------------------------|--------------|--------|------------------------|------------------------|
| ► Sy           | /stem   | <ul> <li>Identity Manage</li> </ul> | ement   Ne   | twork Res | ources > Devic     | e Portal Manag                | ement pxGrid S | ervices > Fe | ed Service    | Intervention | at Centric NAC                        |              |        |                        | Click here to do wirel |
| All            | Clients | Web Clients                         | Canabilities | Live L    | na Settinas        | Certificates                  | Permissions    |              |               |              |                                       |              |        |                        |                        |
| 741            | Onorma  | Web Orienta                         | Cupublicuos  | LIVE      | og obtangs         | Outilidates                   | r unnaaiona    |              |               |              |                                       |              |        |                        |                        |
|                |         |                                     |              |           |                    |                               |                |              |               |              |                                       |              |        | Rows/Page 25           | • • • • • •            |
| SI             | Refresh |                                     |              |           |                    |                               |                |              |               |              |                                       |              |        |                        |                        |
|                | Clier   | nt Name                             | Connect      | То        | Session Id         |                               | Certificate    | Subs         | criptions     |              | Publications                          | IP Address   | Status | Start time             | Duratio                |
| ×              | Clier   | ni hlama                            | Connect      | -         | 000010110          |                               | ourinouto      | Cub          | onpuono       |              | 1 ubildulono                          | ID Address   | outub  | otart anto             | Durato                 |
| ~              | Clier   | ntivame                             |              | •         |                    |                               |                |              |               |              |                                       | IP Address   | •      |                        |                        |
|                | ise-fa  | nout-ise27-1ek                      | ISE27-1ek    |           | ISE27-1ek:15       |                               | CN=ISE27-1ek.e | /topic       | /distributed  |              | /topic/distributed                    | 10.48.17.86  | OFF 🕖  | 2020-06-24 09:56:50 UT | C 00:04:57:00          |
|                | ise-br  | ridge-ise27-1ek                     | ISE27-1ek    |           | ISE27-1ek:23       |                               | CN=ISE27-1ek.e | ·            |               |              | /topic/com.cisco.ise.config.profiler  | 127.0.0.1    | ON     | 2020-06-24 10:06:52 UT | C 00:05:03:05          |
|                | ise-m   | nt-ise27-2ek                        | ISE27-1ek    |           | ISE27-1ek:24       |                               | No Certificate | /topic       | com.cisco.is/ | e.se         | /topic/com.cisco.ise.session.internal | 10.48.17.88  | OFF 🕖  | 2020-06-24 10:18:25 UT | C 00:04:42:00          |
|                | ise-ad  | dmin-ise27-2ek                      | ISE27-1ek    |           | ISE27-1ek:25       |                               | No Certificate | /topic       | /com.cisco.er | ndpo         |                                       | 10.48.17.88  | ON     | 2020-06-24 10:18:26 UT | C 00:04:51:31          |
|                | ise-m   | nt-ise27-1ek                        | ISE27-1ek    |           | ISE27-1ek:39       |                               | CN=ISE27-1ek.e | /topic       | com.cisco.is/ | e.se         |                                       | 10.48.17.86  | OFF 🕖  | 2020-06-24 13:53:51 UT | C 00:00:58:00          |
|                | ise-ad  | dmin-ise27-1ek                      | ISE27-1ek    |           | ISE27-1ek:41       |                               | CN=ISE27-1ek.e | h            |               |              | /topic/com.cisco.ise.endpoint         | 10.48.17.86  | ON     | 2020-06-24 14:29:51 UT | C 00:00:40:06          |
|                | ise-fa  | nout-ise27-1ek                      | ISE27-1ek    |           | ISE27-1ek:42       |                               | CN=ISE27-1ek.e | /topic       | /wildcard     |              |                                       | 127.0.0.1    | OFF 🕖  | 2020-06-24 14:30:51 UT | C 00:00:14:00          |
|                | cv-jer  | ns                                  | ISE27-1ek    |           | ISE27-1ek:43       |                               | CN=center      |              |               |              | /topic/com.cisco.endpoint.asset       | 10.48.43.241 | ON     | 2020-06-24 14:38:47 UT | C 00:00:31:10          |
|                | ise-fa  | nout-ise27-1ek                      | ISE27-1ek    |           | ISE27-1ek:44       |                               | CN=ISE27-1ek.e | /topic       | /wildcard     |              |                                       | 127.0.0.1    | OFF 🕖  | 2020-06-24 14:45:52 UT | C 00:00:11:00          |
|                | ise-m   | nt-ise27-1ek                        | ISE27-1ek    |           | ISE27-1ek:45       |                               | CN=ISE27-1ek.e | /topic       | /com.cisco.is | e.se         |                                       | 10.48.17.86  | OFF 🕖  | 2020-06-24 14:52:51 UT | C 00:00:17:00          |
|                | ise-fa  | nout-ise27-1ek                      | ISE27-1ek    |           | ISE27-1ek:46       |                               | CN=ISE27-1ek.e | /topic       | /distributed  |              | /topic/distributed                    | 10.48.17.86  | OFF 🕖  | 2020-06-24 14:53:53 UT | C 00:00:02:00          |
|                | ise-fa  | nout-ise27-1ek                      | ISE27-1ek    |           | ISE27-1ek:47       |                               | CN=ISE27-1ek.e | /topic       | /distributed  |              | /topic/distributed                    | 10.48.17.86  | ON     | 2020-06-24 14:55:53 UT | C 00:00:14:03          |
|                | ise-fa  | nout-ise27-1ek                      | ISE27-1ek    |           | ISE27-1ek:48       |                               | CN=ISE27-1ek.e | /topic       | wildcard      |              |                                       | 127.0.0.1    | ON     | 2020-06-24 14:57:52 UT | C 00:00:12:05          |
|                | ise-m   | nt-ise27-2ek                        | ISE27-1ek    |           | ISE27-1ek:49       |                               | No Certificate | /topic       | /com.cisco.is | e.se         | /topic/com.cisco.ise.session.internal | 10.48.17.88  | ON     | 2020-06-24 15:01:26 UT | C 00:00:08:31          |
|                |         |                                     |              |           |                    |                               |                |              |               |              |                                       |              |        |                        |                        |

Bevestig dat Group1 die via CCV is toegewezen, wordt gereflecteerd op ISE en het profileringsbeleid werd van kracht door te navigeren naar **Context Visibility > Endpoints**. Selecteer het eindpunt dat in de vorige stap is bijgewerkt. Naar het tabblad Eigenschappen overschakelen. De sectie van de aangepaste eigenschappen zou de nieuw gevormde groep moeten weerspiegelen.

| cisco Ide | entity Services En                                            | igine Home                                                       | ✓ Context Visibility | <ul> <li>Operations</li> </ul> | Policy       | Administration | Work Centers |
|-----------|---------------------------------------------------------------|------------------------------------------------------------------|----------------------|--------------------------------|--------------|----------------|--------------|
| Endpoint  | s Users Netwo                                                 | ork Devices Applic                                               | cation               |                                |              |                |              |
| Filters:  | 00:F2:8B:A0:3A:59                                             |                                                                  |                      |                                |              |                |              |
| Endpoint  | ts > 00:F2:8B:A0:3                                            | 3A:59                                                            |                      |                                |              |                |              |
| 00:F      | 2:8B:A0:3A:5                                                  | 9 ØØ                                                             | 8                    |                                |              |                |              |
|           | MAC Addr<br>Username<br>Endpoint F<br>Current IP<br>Location: | ress: 00:F2:8B:A0:3A<br>e:<br>Profile: ekorneyc_AS<br>9 Address: | A:59<br>SET_Group1   |                                |              |                |              |
|           | Applications                                                  | Attributes                                                       | Authentication T     | hreats Vu                      | nerabilities |                |              |
| Genera    | al Attributes                                                 |                                                                  |                      |                                |              |                |              |
| Descrip   | ption                                                         |                                                                  |                      |                                |              |                |              |
| Static A  | Assignment                                                    | false                                                            |                      |                                |              |                |              |
| Endpoi    | int Policy                                                    | ekorneyc_ASSET                                                   | _Group1              |                                |              |                |              |
| Static 0  | Group Assignment                                              | false                                                            |                      |                                |              |                |              |
| Identity  | / Group Assignment                                            | ekorneyc_ASSET                                                   | _Group1              |                                |              |                |              |
| Custor    | m Attributes                                                  |                                                                  |                      |                                |              |                |              |
|           |                                                               |                                                                  |                      |                                |              | Ŧ              | Filter 👻 🌣 👻 |
|           | Attribute String                                              | ]                                                                | Attribute Valu       | le                             |              |                |              |
| ×         | Attribute String                                              |                                                                  | Attribute Value      | 8                              |              |                |              |
|           | assetGroup                                                    |                                                                  | Group1               |                                |              |                |              |

De sectie "Overige Eigenschappen" somt alle andere eigenschappen van activa op die van CCV worden ontvangen.

| Other Attributes         |                                      |
|--------------------------|--------------------------------------|
| BYODRegistration         | Unknown                              |
| DeviceRegistrationStatus | NotRegistered                        |
| ElapsedDays              | 0                                    |
| EndPointPolicy           | ekorneyc_ASSET_Group1                |
| EndPointProfilerServer   | ISE27-2ek.example.com                |
| EndPointSource           | pxGrid Probe                         |
| EndPointVersion          | 14                                   |
| IdentityGroup            | ekorneyc_ASSET_Group1                |
| InactiveDays             | 0                                    |
| MACAddress               | 00:F2:8B:A0:3A:59                    |
| MatchedPolicy            | ekorneyc_ASSET_Group1                |
| OUI                      | Cisco Systems, Inc                   |
| PolicyVersion            | 9                                    |
| PostureApplicable        | Yes                                  |
| StaticAssignment         | false                                |
| StaticGroupAssignment    | false                                |
| Total Certainty Factor   | 20                                   |
| assetId                  | ce01ade2-eb6f-53c8-a646-9661b10c976e |
| assetMacAddress          | 00:f2:8b:a0:3a:59                    |
| assetName                | Cisco a0:3a:59                       |
| assetVendor              | Cisco Systems, Inc                   |

### Problemen oplossen

Deze sectie bevat informatie waarmee u problemen met de configuratie kunt oplossen.

### Debugs op ISE inschakelen

Om insecten op ISE te kunnen selecteren, navigeer dan naar **Beheer > Systeem > Vastlegging > Logconfiguratie > Debug Log Configuration**. Logniveaus instellen op deze:

| Persona                          | Naam van component | Logniveau | Bestand om te contro |
|----------------------------------|--------------------|-----------|----------------------|
| PAN (optioneel)                  | voortrekker        | DEBUG     | profiler.log         |
| PSN met PxGrid-onde ingeschakeld | voortrekker        | DEBUG     | profiler.log         |
| PxGrid                           | sproeier           | TRACE     | pxgrid-server.log    |

### Debugs op CCV inschakelen

Zo kunnen uiteinden op CCV worden ingeschakeld:

- Maak een bestand /data/etc/sbs/pxgrid-agent.conf met de opdracht /data/etc/sbs/pxgridagent.conf
- Plakt deze inhoud in **pxgrid-agent.conf**-bestand met behulp van de **vi**-editor met de opdracht **vi /data/etc/sbs/pxgrid-agent.conf**

```
# /data/etc/sbs/pxgrid-agent.conf
base:
loglevel: debug
```

loglevel: debug

- Start Pxgrid-agent opnieuw door de opdracht Pxgrid-agent voor systeemherstarten uit te voeren
- Bekijk logbestanden met de opdracht journalist -u pxgrid-agent

### Bulkdownloads

CCV publiceert Bulk Download URL aan ISE tijdens de integratie. ISE PSN met pxGrid-sonde is ingeschakeld voor Bulk Download met het gebruik van deze URL. Zorg ervoor dat:

- De hostname in de URL is correct oplosbaar vanuit het ISE-perspectief
- Mededeling van PSN in poort 8910 aan CCV is toegestaan

profiler.log op PSN met pxGrid-sonde ingeschakeld:

```
INFO [ProfilerINDSubscriberPoller-58-thread-1][]
cisco.profiler.infrastructure.probemgr.INDSubscriber -::::- New services are:
[Service [name=com.cisco.endpoint.asset, nodeName=cv-jens4,
properties={assetTopic=/topic/com.cisco.endpoint.asset,
restBaseUrl=https://Center:8910/pxgrid/ind/asset/, wsPubsubService=com.cisco.ise.pubsub}]]
Het bulkdownload kan mislukken door CSCvt75422. u dient deze fout in profiler.log op ISE te zien
om het te bevestigen. Het defect is vastgesteld in CCV 3.1.0.
```

```
2020-04-09 10:47:22,832 ERROR [ProfilerINDSubscriberBulkRequestPool-212-thread-1][]
cisco.profiler.infrastructure.probemgr.INDSubscriber
-::::- ProfilerError while sending bulkrequest to cv-jens4:This is not a JSON Object.
java.lang.IllegalStateException: This is not a JSON Object.
at com.google.gson.JsonElement.getAsJsonObject(JsonElement.java:83)
at
com.cisco.profiler.infrastructure.probemgr.INDSubscriber.parseJsonBulkResponse(INDSubscriber.jav
a:161)
at
com.cisco.profiler.infrastructure.probemgr.INDSubscriber$BulkRequestWorkerThread.run(INDSubscrib
er.java:532)
at java.util.concurrent.ThreadPoolExecutor.runWorker(ThreadPoolExecutor.java:1149)
at java.util.concurrent.ThreadPoolExecutor$Worker.run(ThreadPoolExecutor.java:624)
at java.lang.Thread.run(Thread.java:748)
```

### Niet alle endpoints worden op ISE gemaakt

Sommige eindpunten op CCV kunnen te veel eigenschappen in bijlage hebben, zodat de ISEdatabase deze niet kan verwerken. Het kan worden bevestigd als u deze fouten ziet in **profiler.log** op ISE.

```
::::-
Failed to create endpoint 00:06:F6:2A:C4:2B ORA-12899:
value too large for column "CEPM"."EDF_EP_MASTER"."EDF_ENDPOINTIP" (actual:660, maximum: 100)
2020-05-29 00:01:25,229 ERROR [admin-http-pool1][] com.cisco.profiler.api.EDFEndPointHandler -
::::-
Unable to create the endpoint.:ORA-12899:
value too large for column "CEPM"."EDF_EP_MASTER"."EDF_ENDPOINTIP" (actual: 660, maximum: 100)
com.cisco.epm.edf2.exceptions.EDF2SQLException: ORA-12899:
value too large for column "CEPM"."EDF_EP_MASTER"."EDF_ENDPOINTIP" (actual: 660, maximum: 100)
```

### Asset Group is niet beschikbaar op ISE

Als AssetGroup niet beschikbaar is op ISE, wordt het beleid voor profielen hoogstwaarschijnlijk niet geconfigureerd met behulp van Aangepaste Attributen (raadpleeg stap 2-4.0 in het gedeelte Configuraties van het document). Zelfs voor Context Visibility and, enkel om groepeigenschappen weer te geven, zijn Profileringsbeleid en andere instellingen uit stap 2-4 verplicht.

### De updates van de Endpoint Group worden niet op ISE weerspiegeld

Ten gevolge van <u>CSCvu80175</u> publiceert CCV geen endpointupdates voor ISE totdat CCV direct na de integratie herstart. U kunt de CCV opnieuw opstarten als de integratie als een bewerking is uitgevoerd.

### Een groep verwijderen uit CCV is niet uit ISE verwijderen

Dit probleem wordt gezien als gevolg van het bekende defect op CCV <u>CSCvu47880.</u>De PxGridupdate die tijdens het verwijderen van de groep van CCV met een ander dan verwacht formaat wordt verstuurd, wordt derhalve niet verwijderd.

### CCV zakt af van webclients

Dit probleem wordt gezien ten gevolge van het bekende defect op ISE <u>CSCvu47880</u>, waar klanten zich naar OFF-staat begeven, gevolgd door volledige verwijdering van Web Clients. Het probleem is opgelost in 2,6 pleister 7 en 2,7 pleister 2 van ISE.

U kunt het bevestigen als u deze fouten in pxgrid-server.log ziet op ISE:

```
2020-06-26 09:42:28,772 DEBUG [Pxgrid-SessionManager-LookupAccountsTask][]
cpm.pxgridwebapp.ws.pubsub.StompPubsubEndpoint -:::::-
onClose: session=[14f,CLOSED], sessionInfo=WSSessionInfo [id=336, nodeName=cv-jens,
addr=10.48.43.241, sessionID=14f, status=OFF,
creationTime=2020-06-26 08:19:28.726, closeTime=2020-06-26 09:42:28.772,
reason=VIOLATED_POLICY:Did not receive a pong: too slow ...,
subscriptions=[], publications=[/topic/com.cisco.endpoint.asset]]
```

### ISE-integratie met CCV TrustSec Use Case

Deze configuratie laat zien hoe ISE-integratie met CCV security end-to-end kan profiteren wanneer TrustSec in werking is. Dit is slechts één van de voorbeelden van hoe integratie kan worden gebruikt, zodra de integratie is voltooid.

Opmerking: VertrouwenSec schakelaar configuratie uitleg valt buiten het toepassingsgebied van dit artikel, maar kan worden gevonden in Bijlage.

### Topologie en de stroom

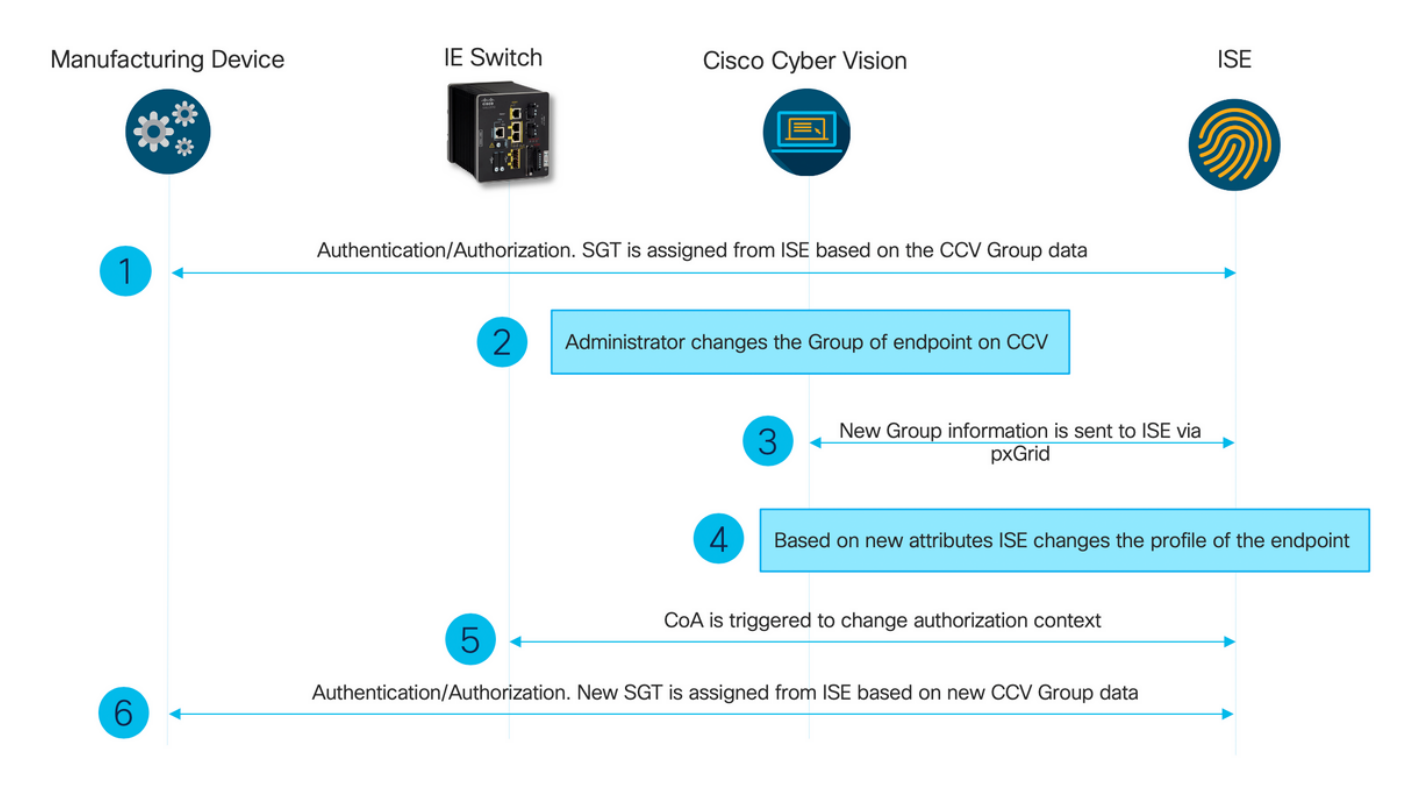

### Configureren

### 1. Instellen van schaalbare groepstypen op ISE

Om het eerder genoemde gebruiksgeval te bereiken, wordt de IOT\_Group1\_Asset en IOT\_Group2\_Asset van de TrustSec Tag handmatig geconfigureerd om CCV activa van Group2 te differentiëren van Group2. Navigeer naar **werkcentra > TrustSec > Componenten > Security Groepen**. Klik op **Toevoegen**. Naam SGT's zoals weergegeven in de afbeelding.

| dentity Services Engine             | Home   Context       | Visibility ► Operations ► Poli        | icy   Administration             | Work Centers                       |              |
|-------------------------------------|----------------------|---------------------------------------|----------------------------------|------------------------------------|--------------|
| Network Access     Guest Access     | TrustSec → BYO       | D ▶ Profiler ▶ Posture ▶ Devi         | ce Administration    PassiveI    |                                    |              |
| Overview      Components      Trust | Sec Policy Policy Se | ets + SXP + Troubleshoot Re           | ports                            |                                    |              |
| Ø                                   |                      |                                       |                                  |                                    |              |
| Security Groups                     | Security Grou        | I <b>ps</b>                           | n & Destars > Deliau Funat Des   | _                                  |              |
| IP SGT Static Mapping               | For Policy Export    | go to Administration > System > Backu | ip & Restore > Policy Export Pag | e                                  |              |
| Security Group ACLs                 |                      |                                       |                                  |                                    |              |
| Network Devices                     | 🖸 Edit 🕂             | Add 🗵 Import 💆 Export                 | Trash 🔹 💿 Push                   | Verify Deploy                      |              |
| Trustsec Servers                    | Icon                 | Name 🗜                                | SGT (Dec / Hex)                  | Description                        | Learned from |
|                                     | •                    | Auditors                              | 9/0009                           | Auditor Security Group             |              |
|                                     |                      | BYOD                                  | 15/000F                          | BYOD Security Group                |              |
|                                     |                      | Contractors                           | 5/0005                           | Contractor Security Group          |              |
|                                     |                      | Developers                            | 8/0008                           | Developer Security Group           |              |
|                                     |                      | Development_Servers                   | 12/000C                          | Development Servers Security Group |              |
|                                     |                      | Employees                             | 4/0004                           | Employee Security Group            |              |
|                                     |                      | Guests                                | 6/0006                           | Guest Security Group               |              |
|                                     | □ 😚                  | IOT_Group1_Asset                      | 16/0010                          |                                    |              |
|                                     | □ 😚                  | IOT_Group2_Asset                      | 17/0011                          |                                    |              |

2. Profielbeleid instellen met aangepaste kenmerken voor groep 2

Opmerking: Configuratie voor groep 1 beschreven in Stap 3. in het eerste deel van het document.

Navigeren in op **Workcenters > Profiler > Profileren > Profileren beleid**. Klik op **Toevoegen**. Configureer beleid dat vergelijkbaar is met deze afbeelding. De in dit beleid gebruikte uitdrukking van de conditionering is **CUSTOMATTRIBUTE:assetGroup EQUALS Group2.** 

| alta<br>cise | lder       | ntity Services | Engine  | Home          | Context Visibility                                                                                   | <ul> <li>Operations</li> </ul>                                                                                                    |                                                                                                    | Administration                                                                                                    | Work Centers                                                                                        |    |            |
|--------------|------------|----------------|---------|---------------|----------------------------------------------------------------------------------------------------|----------------------------------------------------------------------------------------------------|----------------------------------------------------------------------------------------------------|----------------------------------------------------------------------------------------------------|----------------------------------------------------------------------------------------------------|----|------------|
| Po           | olicy Sets | Profiling      | Posture | Client Provis | ioning + Policy Ele                                                                                  | ments                                                                                                    | -                                                                                                    |                                                                                                    |                                                                                                    |    |            |
|              | Profiliri  | s Profiling    | Posture | Client Provis | Profiler Policy Lee<br>Profiler Policy LI<br>Profiler Policy<br><sup>™</sup> N<br>Create an<br>Rules | * Operations<br>ments<br>st > ekorneyc_ASSE<br>Y<br>* Minimum Certainty<br>* Exception<br>etwork Scan (NMAP)<br>Identity Group for the<br>* Paren<br>* Associated Co<br>Syste | * Name ekk<br>Enabled 2<br>Y Factor 20<br>In Action INC<br>I) Action INC<br>I) Action INC<br>II Policy INC<br>II Policy INC<br>III Policy INC<br>III Policy INC | Orneyc ASSET Group2<br>DNE<br>DNE<br>Yes, create matching Ide<br>No, use existing Identity<br>DNE<br>Dobal Settings<br>ministrator Created | Description       (Valid Range 1 to 65535 )       v       ntliy Group       Group hierarchy       v |    |            |
|              |            |                |         |               | If Condition<br>Save Rese                                                                            | CUSTOMATTRIBU                                                                                                    | JTE_assetGro                                                                                                    | oup_EQUA 🕀 💠                                                                                                    | Then Certainty Factor Increases +                                                                   | 20 | - <b>(</b> |

### 3. Het machtigingsbeleid configureren om SGT's toe te wijzen op basis van Endpoint Identity Group op ISE

Navigeren in op **beleid > Beleidsformaten**. Selecteer **Beleidsinstelling** en stel **autorisatiebeleid in** zoals in deze afbeelding. Merk op dat SGT als resultaat hiervan is ingesteld in Stap 1. wordt toegewezen.

| Naam van regel     | Voorwaarden<br>IdentityGroup · Naam                                                       | profielen | Beveiligingsgroepen |
|--------------------|-------------------------------------------------------------------------------------------|-----------|---------------------|
| Beleid CCV Group 1 | EQUALS Endpoint Identity<br>Group:Gedeeld:ekorneyc_<br>ASSET Group1                       | Toegang   | IOT_Group1_Asset    |
| Beleid CCV Group 2 | IdentityGroup Naam<br>EQUALS Endpoint Identity<br>Group:Gedeeld:ekorneyc_<br>ASSET_Group2 | Toegang   | IOT_Group2_Asset    |

| Notry Seas Proting Posture Clert Provisioning + Notry Examples                                  | Click here to do wireless | s setup Do not | show this again |
|-------------------------------------------------------------------------------------------------|---------------------------|----------------|-----------------|
| Policy Sets + Default                                                                           | set Policyset Hitcount    | Resi           | et Save         |
| Status Policy Set Name Description Conditions                                                   | llowed Protocols / Serv   | er Sequence    | Hits            |
| Search                                                                                          |                           |                |                 |
| O Default Default policy set                                                                    | Default Network Access    | ×* +           | 10              |
| Authentication Policy (3)                                                                       |                           |                |                 |
| Autorization Pelicy - Local Ecoptions                                                           |                           |                |                 |
| > Authorization Policy - Global Exceptions                                                      |                           |                |                 |
| ✓ Authorization Policy (18)                                                                     |                           |                |                 |
| Results                                                                                         |                           |                |                 |
| Status Rule Name Conditions Profiles Security Groups                                            |                           | Hits           | Actions         |
| Beach                                                                                           |                           |                |                 |
| 🙆 CC/ Gray T May 🔹 Bathyloup-Hane EQUALS England Beelly Grays Publicketary (ASSET_Grays 1       | а ж <b>н</b>              | 1              | ٥               |
| 🙆 CCV Grag J Palay 🎄 berlijtjong-have EQUALS English Berlij Grags Predictionerge ("SSET_Grags 2 | t x +                     | 1              | ٥               |

## Verifiëren

Gebruik dit gedeelte om te bevestigen dat de configuratie correct werkt.

### 1. Endpoints voor verificatie op basis van CCV-groep 1

Op de switch kun je zien dat de omgevingsgegevens zowel de **16-54:IOT\_Group1\_Asset** als de **17-54:IOT\_Group2\_Asset** omvatten.

```
KJK_IE4000_10#show cts environment-data
CTS Environment Data
Current state = COMPLETE
Last status = Successful
Local Device SGT:
SGT tag = 0-00:Unknown
Server List Info:
Installed list: CTSServerList1-0001, 1 server(s):
*Server: 10.48.17.86, port 1812, A-ID 11A2F46141F0DC8F082EFBC4C49D217E
Status = ALIVE
auto-test = TRUE, keywrap-enable = FALSE, idle-time = 60 mins, deadtime = 20 secs
Multicast Group SGT Table:
Security Group Name Table:
0-54:Unknown
2-54:TrustSec_Devices
3-54:Network_Services
4-54:Employees
5-54:Contractors
6-54:Guests
7-54: Production Users
8-54:Developers
9-54:Auditors
10-54:Point_of_Sale_Systems
11-54: Production_Servers
12-54:Development_Servers
13-54:Test_Servers
14-54:PCI_Servers
15-54:BYOD
  16-54:IOT_Group1_Asset
  17-54:IOT_Group2_Asset
255-54:Quarantined_Systems
Environment Data Lifetime = 86400 secs
Last update time = 16:39:44 UTC Wed Jun 13 2035
Env-data expires in 0:23:59:53 (dd:hr:mm:sec)
Env-data refreshes in 0:23:59:53 (dd:hr:mm:sec)
Cache data applied = NONE
State Machine is running
```

#### KJK\_IE4000\_10#

Endpoints authenticeren en als resultaat hiervan wordt CCV Group 1 Policy aangepast, SGT IOT\_Group1\_Asset toegewezen.

| diale Ident | ity Services Engine Ho       | me             | Villey - Operat   | tions > Polic     | y + Administration | Work Centers                 |                       |                    |                               |                               |                             |  |
|-------------|------------------------------|----------------|-------------------|-------------------|--------------------|------------------------------|-----------------------|--------------------|-------------------------------|-------------------------------|-----------------------------|--|
| ▼ RADIUS    | Threat-Centric NAC Live Logs | + TACACS + Tro | ubleshoot + Ad    | daptive Network ( | Control Reports    |                              |                       |                    |                               |                               |                             |  |
| Live Logs   | Live Sessions                |                |                   |                   |                    |                              |                       |                    |                               |                               |                             |  |
|             |                              | Misc           | onfigured Supplik | cants O           |                    | Misconfigured Network Device | ss 0                  | RADI               | IS Drops O                    | Client Stopped Respon         | Cilent Stopped Responding O |  |
| C Refresh   | Reset Repeat Counts          | A Export To -  |                   |                   |                    |                              |                       |                    |                               |                               |                             |  |
| Time        |                              | Status         | Details           | Repeat C          | Identity           | Endpoint ID                  | Endpoint Profile      | Authentication Pol | Authorization Policy          | Authorization Profiles        | IP Address                  |  |
| ×           |                              | •              |                   |                   |                    | 00f2.8ba0.3a59               |                       |                    |                               |                               | IP Address                  |  |
| Jun 2       | 5, 2020 10:37:32.590 AM      | 0              | 0                 | 0                 | 00:F2:88:A0:3A:59  | 00:F2:8B:A0:3A:59            | ekorneyc_ASSET_Group1 | Default >> MAB     | Default >> CCV Group 1 Policy | IOT_Group1_Asset,PermitAccess | 172.16.0.100                |  |
| Jun 2       | 5, 2020 10:37:31.567 AM      |                | à                 |                   | 00:F2:88:A0:3A:59  | 00:F2:8B:A0:3A:59            | ekorneyc_ASSET_Group1 | Default >> MAB     | Default >> CCV Group 1 Policy | IOT_Group1_Asset,PermitAccess | 172.16.0.100                |  |

Switch **show Authenticatiesessies interface fa1/7 details** bevestigt dat de Access-Accept gegevens succesvol werden toegepast.

KJK\_IE4000\_10#show authentication sessions interface fa1/7 detail Interface: FastEthernet1/7 MAC Address: 00f2.8ba0.3a59 IPv6 Address: Unknown IPv4 Address: 172.16.0.100 User-Name: 00-F2-8B-A0-3A-59 Status: Authorized Domain: DATA Oper host mode: single-host Oper control dir: both Session timeout: N/A Restart timeout: N/A Periodic Acct timeout: N/A Session Uptime: 128s Common Session ID: 0A302BFD0000001B02BE1E9C Acct Session ID: 0x0000010 Handle: 0x58000003 Current Policy: POLICY\_Fa1/7 Local Policies: Service Template: DEFAULT\_LINKSEC\_POLICY\_SHOULD\_SECURE (priority 150) Security Policy: Should Secure Security Status: Link Unsecure Server Policies: SGT Value: 16 Method status list: Method State mab Authc Success KJK\_IE4000\_10#

### 2. beheerder wijzigt de groep

Navigeer naar **Zoeken**. Plakt het Mac-adres van het Endpoint, klikt u op dit adres en **voegt** het toe aan Group 2.

Opmerking: Op CCV kunt u de groep niet van 1 tot 2 in één keer wijzigen. Daarom moet u eerst het Endpoint van de groep verwijderen en vervolgens groep 2 toewijzen.

| alialia<br>cisco | CYBER VISION                 |              |                                                                                                    | Q Search 🔻                                                     |
|------------------|------------------------------|--------------|----------------------------------------------------------------------------------------------------|----------------------------------------------------------------|
| 0                | Explore<br>Reports<br>Events | Q<br>2 resu  | Component<br>Cisco a0:3a:59 Erist activity Jun 24, 2020 2:47:34 PM<br>MAC: 00:f2:8b:a0:3a:59 Last activity AN | ags<br>≷ No tags<br>ctivity tags<br>9 Host Config, ∉ Broadcast |
| ¢                | Monitor                      | Сог          | Basics     Create a new group     Group1     Automation                                                       |                                                                |
| ٩                |                              | alta<br>cist | Properties Tags                                                                                               |                                                                |
| \$               | Admin                        |              | Properties                                                                                                    |                                                                |
|                  |                              | ate          | vendor-name: Cisco Systems, Inc                                                                               | vendor: Cisco Systems, Inc                                     |
|                  |                              | cise         | name: Cisco a0:3a:59                                                                                          | name-mac: Cisco a0:3a:59                                       |
|                  |                              | -            | mac: 00:f2:8b:a0:3a:59                                                                                        |                                                                |
|                  |                              |              |                                                                                                    | No tags found                                                  |

### 3-6. Effect van verandering van endpointgroepen op CCV

De stappen 4, 5 en 6 worden in deze afbeelding weerspiegeld. Dankzij het profileren, veranderde het eindpunt Identity Group to ekorneyc\_ASSET\_Group2, gezien in Stap 4., wat ISE ertoe bracht CoA naar de switch te sturen (Stap 5) en uiteindelijk de authenticatie van het eindpunt (Stap 6).

| dentity Service       | as Engine                                                                                      | Home Conte | at Visibility | Operations | Policy Administration | ation | Work Centers      |        |                       |                    |                               |                             |                 |              |   |                             |                   |                      |  |
|-----------------------|------------------------------------------------------------------------------------------------|------------|---------------|------------|-----------------------|-------|-------------------|--------|-----------------------|--------------------|-------------------------------|-----------------------------|-----------------|--------------|---|-----------------------------|-------------------|----------------------|--|
| -RADIUS Threat-Ce     | -RADUS Threat-Centric NAC Live Logs + TACACS + Troubleshoot + Adaptive Network Central Reports |            |               |            |                       |       |                   |        |                       |                    |                               |                             |                 |              |   |                             |                   |                      |  |
| Live Logs Live Sessio | ions                                                                                           |            |               |            |                       |       |                   |        |                       |                    |                               |                             |                 |              |   |                             |                   |                      |  |
|                       | Misconfigured Supplicants O                                                                    |            |               |            |                       |       | Misconfigured Ne  | rtwork | Devices Ø             |                    |                               | Client Stopped Responding 0 |                 |              |   |                             | Repeat Counter () |                      |  |
|                       | 1                                                                                              |            |               |            |                       | 0     |                   |        |                       |                    | 0                             |                             |                 |              |   | 0                           |                   |                      |  |
|                       |                                                                                                |            |               |            |                       |       |                   |        |                       |                    |                               |                             |                 |              |   |                             |                   |                      |  |
|                       |                                                                                                |            |               |            |                       |       |                   |        |                       |                    |                               |                             |                 |              |   | Refresh Never • Show Latest |                   |                      |  |
| C Refresh O Res       | set Repeat Counts                                                                              | Export To  |               |            |                       |       |                   |        |                       |                    |                               |                             |                 |              |   |                             |                   |                      |  |
| Time                  |                                                                                                | Status     | Details       | Repeat     | Identity              |       | Endpoint ID       |        | Endpoint Profile      | Authentication Pol | Authorization Policy          | Authorization Pr            | rofiles         | IP Address   |   | Network Device              | Device Port       | Identity Group       |  |
| ×                     |                                                                                                |            | •             |            |                       |       | 00f2.8ba0.3a59    | ×      |                       |                    |                               |                             |                 | IP Address   | ٠ |                             |                   |                      |  |
| Jun 25, 2020 10:4     | 43:00.411 AM                                                                                   | •          |               | 0          | 00:F2:88:A0:3A:59     |       | 00:F2:88:A0:3A:59 |        | ekomeyc_ASSET_Group2  | Default >> MAB     | Default >> CCV Group 2 Policy | IOT_Group2_Asse             | et,PermitAccess | 172.16.0.100 |   |                             | FastEthernet1/7   | 4                    |  |
| Jun 25, 2020 10:4     | 42:59.503 AM                                                                                   |            | .0            | 6          | 00:F2:88:A0:3A:59     |       | 00:F2:88:A0:3A:59 |        | ekorneyc_ASSET_Group2 | Default >> MAB     | Default >> CCV Group 2 Policy | IOT_Group2_Asse             | et,PermitAccess | 172.16.0.100 |   | IE-4000                     | FastEthernet1/7   | ekomeyc_ASSET_Group2 |  |
| Jun 25, 2020 10:4     | 42:59.482 AM                                                                                   | <b>1</b>   | 0             |            |                       | 5     | 00.F2:88:A0:3A:59 |        |                       |                    |                               |                             |                 |              |   | IE-4000                     | FastEthernet1/7   |                      |  |
| hun 25, 2020 10-1     | 37-31 667 AM                                                                                   |            | 12            |            | 00.62.88:40.34:59     |       | 00 52 68 40 34 59 |        | ekomeyc ASSET Group1  | Default >> MAB     | Default >> CCV Group 1 Policy | IOT Group1 Asse             | t PermitAccess  | 172.16.0.100 |   | IE-4000                     | EastEthomat1/7    | ekomeur ASSET Grount |  |

# Switch **show authenticatiesessies interface fa1/7 detail** bevestigt dat het nieuwe SGT is toegewezen.

KJK\_IE4000\_10#show authentication sessions interface fa1/7 detail Interface: FastEthernet1/7 MAC Address: 00f2.8ba0.3a59 IPv6 Address: Unknown IPv4 Address: 172.16.0.100 User-Name: 00-F2-8B-A0-3A-59 Status: Authorized Domain: DATA Oper host mode: single-host Oper control dir: both Session timeout: N/A Restart timeout: N/A Periodic Acct timeout: N/A Session Uptime: 664s Common Session ID: 0A302BFD0000001B02BE1E9C Acct Session ID: 0x0000010 Handle: 0x58000003 Current Policy: POLICY\_Fa1/7 Local Policies: Service Template: DEFAULT\_LINKSEC\_POLICY\_SHOULD\_SECURE (priority 150) Security Policy: Should Secure

Security Status: Link Unsecure

Server Policies: SGT Value: 17

Method status list: Method State

mab Authc Success

KJK\_IE4000\_10#

KJK\_IE4000\_10#

### Bijlage

### Configuratie van switchvertrouwenSEC-gerelateerde

Opmerking: Cts aanmeldingsgegevens maken geen deel uit van in werking stellenconfiguratie en moeten worden geconfigureerd met het gebruik van **cts aanmeldingsgegevens in <id> wachtwoord <password>** opdracht in bevoorrechte uitvoermodus.

```
aaa new-model
!
aaa group server radius ISE
server name ISE-1
1
aaa authentication dot1x default group ISE
aaa authorization network default group ISE
aaa authorization network ISE group ISE
aaa accounting dot1x default start-stop group ISE
1
dot1x system-auth-control
1
aaa server radius dynamic-author
client 10.48.17.86
server-key cisco
!
aaa session-id common
1
cts authorization list ISE
cts role-based enforcement
1
interface FastEthernet1/7
description --- ekorneyc TEST machine ---
switchport access vlan 10
switchport mode access
authentication port-control auto
mab
!
radius server ISE-1
address ipv4 10.48.17.86 auth-port 1645 acct-port 1646
pac key cisco
1
end
```